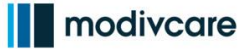

#### Overview

WellRyde has an Advanced Billing feature that allows you to charge different rates for after-hours trips (Example: after 6PM). To automate this process you will need to add time conditions in WellRyde.

This job aid provides an overview of how to add time conditions to automate after-hours billing.

Part 1: Adding Standard Rates Timeframe

Part 2: Adding PM After Hours Rates

Part 3: Adding AM After Hours Rates

# **Part 1: Adding Standard Rates Timeframe**

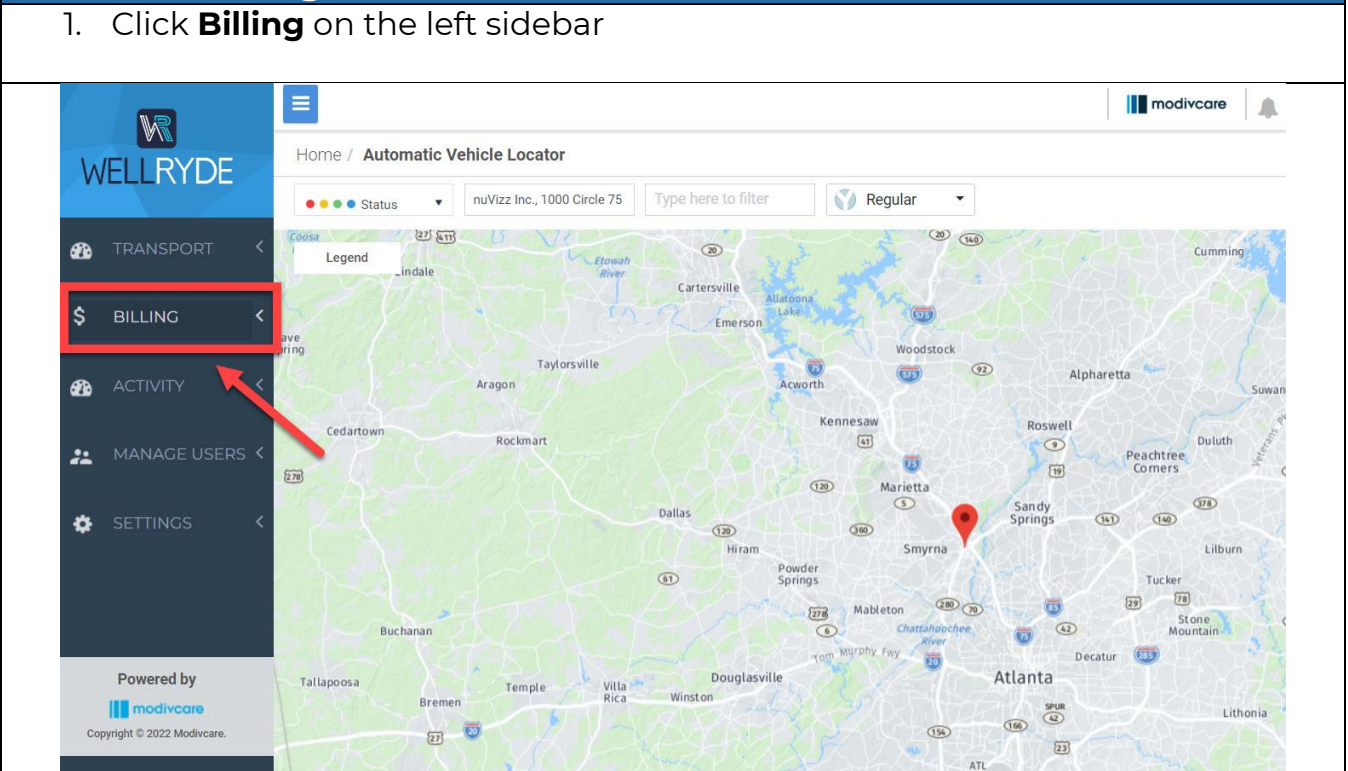

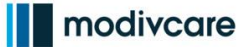

2. Click **Contracts**, the third option down on the "Billing" dropdown menu modivcare M Home / Automatic Vehicle Locator WELLRYDE • nuVizz Inc., 1000 Circle 75 Regular 🛛 🗢 🗣 🔍 Status -20 (140) 27 211 -20 Cumming Legend ndal Cartersville Ŝ Emerso Taylorsville 65 92 (5723) Alpharetta Acworth Aragor Kennesav Roswell Cedartow 41 Duluth Rockmart 9 Peachtree Corners (3) 19 278 (120) Marietta (78) Sandy Springs Dallas (14D) (140) (360) (120) Hiram Lilbur Smyrna Powder Springs 61 \*\* Tucker (280 70 1 293 0 Mableton 278 Stone Mountain (42) Buchanan 6 1 ٠ Murphy Fwy (215) Decatur 1 Douglasville Atlanta Tallapoosa Temple Villa Rica Winston Bremen (166 (2) Lithonia 0 (154) 27 23 3. Select the contract you'd like to add after hours rates to modivcare 🔔 WR Training Account | Sevve Stember -W Home / Contracts WELLRYDE Cedit 🗇 Delete Make Default 🕂 Add new view ~ Search Filters Default Filter \$ . Contract Code Contract Type Level Partner --All---All--\$ \$ ---All--¢ Search Reset Export 🔹 🛛 🕫 Refresh List Create Contract 4 Contracts K Showing 4 of 4 Kesults per page 50 ♦ Contract Code Distance Calculation Type ♣ Level Effective Start Date ict Typ Partner Company Code Discount \_ ۰ . 2: CIRC 4 05/01/2031 12:00:00 AM Trip CIRC Broker Distance TEST CIRC 04/02/2031 12:00:00 AM Broker Distance Trip ٠ CIRC2 Trip CIRC 04/30/2032 12:00:00 AM Broker Distance CIRC CIRC 11/11/2021 12:00:00 AM Broker Distance Trip Powered by modivcare **O** Help Copyright © 2022 Modivcare.

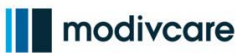

| 4. Click t         | he <b>Rate Ca</b>                            | rds tab                                  |                                         |                                          |                               |
|--------------------|----------------------------------------------|------------------------------------------|-----------------------------------------|------------------------------------------|-------------------------------|
|                    |                                              |                                          |                                         |                                          | modivcare                     |
| WELLRYDE           | Home / Cor                                   | ntracts / New Contract                   |                                         |                                          |                               |
|                    | Contract                                     | t Details Rate                           | Cards Surcharges                        | Test Calculation                         |                               |
| <b>A BH H H</b>    |                                              |                                          | Contract Code *                         | Contract Code                            |                               |
| S BILLING          |                                              |                                          | Level *                                 | Trip                                     | ~                             |
| Charges<br>Billing |                                              |                                          | Effective Date *                        | MM/dd/yyyy                               |                               |
| Contracts          |                                              |                                          | Contract Type *                         | Partner                                  | ~                             |
|                    |                                              |                                          | Partner                                 | Select One                               | ~                             |
| MANAGE USER        | s <                                          |                                          | Distance Calculation                    | Broker Distance                          | ~                             |
|                    |                                              |                                          | Discount                                | Discount                                 |                               |
| SETTINGS           |                                              |                                          | Invoice Method                          | None                                     | ~                             |
|                    |                                              |                                          |                                         | Send Email Reciept                       |                               |
| on the             | a far-right si                               | de of the scre                           | en. Example: Wh                         |                                          | ing Account   Serve Stember + |
|                    | Home / Contracts /                           | CIRC                                     |                                         | Reca                                     | Iculate Save Cancel           |
| WELLRIDE           | Contract Details                             | Rate Cards                               | Surcharges Test Calcula                 | ation                                    |                               |
| 🕐 TRANSPORT <      | 1 Rate Card(s)                               | Showing : CIRC Rates - Effective From 10 | ı/17/2021 ♥ 🚡 ⊝                         |                                          | Add Rate Card                 |
| \$ BILLING V       | CIRC Rates                                   | Distance Type: MI                        | 10/17/2021                              | 0                                        | 2                             |
| Charges            | 7 Mileage Rate(s)                            |                                          |                                         |                                          | Add Mileage Rate              |
| 🚜 ACTIVITY 🔇       | E LOS: A                                     |                                          |                                         |                                          | S Preview Rates 💉 🕞           |
|                    | Rate Attribute :                             | <b>오</b><br><b>=</b> -                   | Zone Type : PU or DC<br>😁 Mon,Tue,Wed,T | D 20 20 20 20 20 20 20 20 20 20 20 20 20 | nt :<br>m - 06:00 pm          |
| <br>settings <     | 💼 Tier (4)                                   |                                          |                                         |                                          | ~                             |
|                    | E LOS: W<br>Rate Attribute :<br>Priority : 2 | <u>e</u>                                 | Zone Type : PU or DC                    | D 🔗 Discou                               | S Preview Rates 🗶 🕞           |
| Powered by         | 📋 Tier (4)                                   |                                          |                                         |                                          | ~                             |

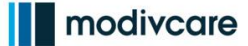

 Click the "add time conditions" box found to the right of the discount field. You'll notice a new row appears with date, day, and time fields. Optional: select a start and end date, as is necessary.

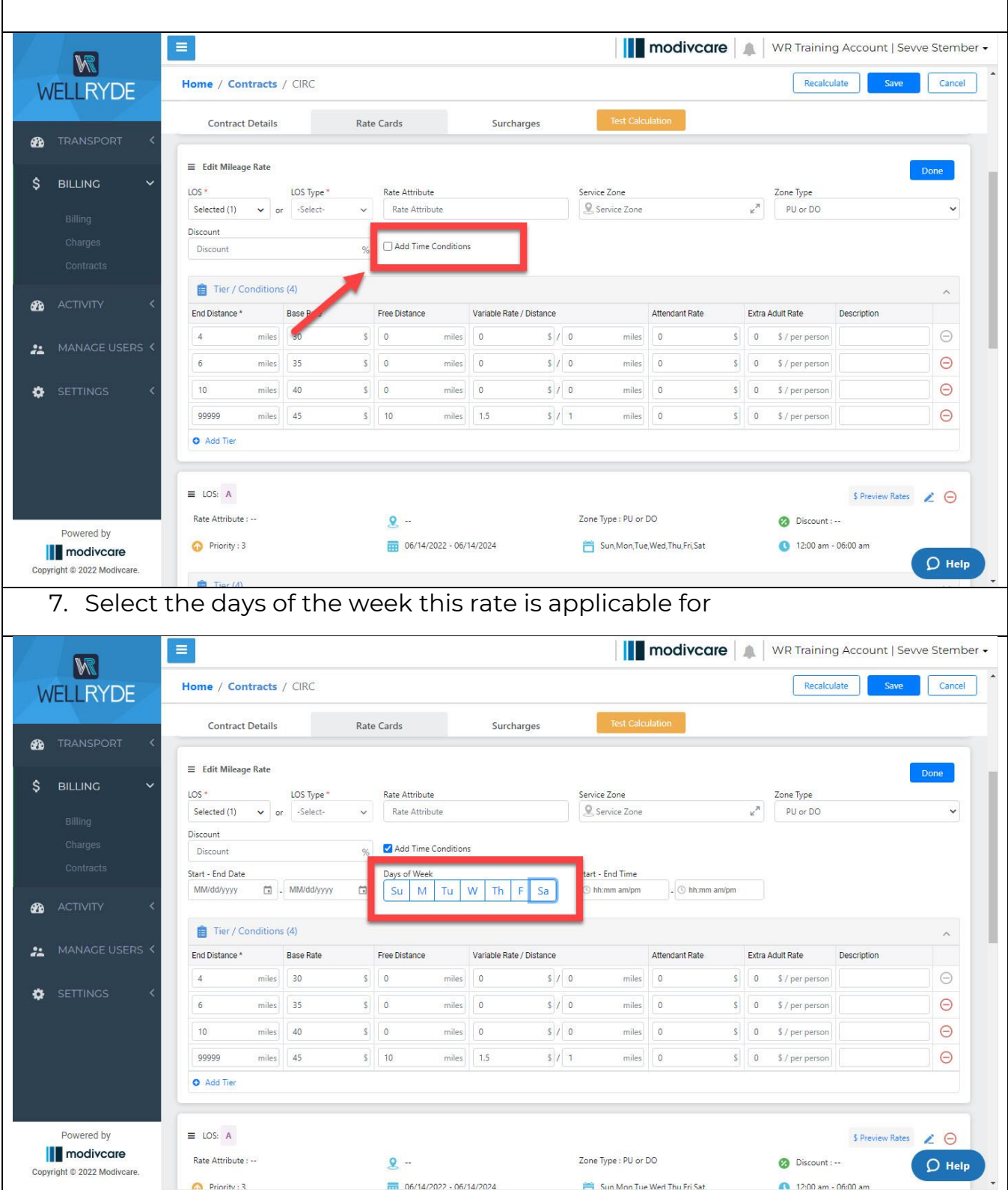

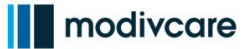

8. Fill in the start time field with the "standard rate" start time. Example: 6:00 am

| LLRYDE                                                                                                    | Home / Contr                                                                                                    | acts /                                                                                                    | CIRC                                                                                        |                   |                                                                                                    |                                       |                |                                                                                                    |                                                                                                    |                 | Recalcu                                                                                                    | ulate                                   | Save Car |
|----------------------------------------------------------------------------------------------------|----------------------------------------------------------------------------------------------------|----------------------------------------------------------------------------------------------------|---------------------------------------------------------------------------------------------|-------------------|----------------------------------------------------------------------------------------------------|---------------------------------------|----------------|----------------------------------------------------------------------------------------------------|----------------------------------------------------------------------------------------------------|-----------------|----------------------------------------------------------------------------------------------------|-----------------------------------------|----------|
|                                                                                                    | Contract De                                                                                                    | etails                                                                                                    |                                                                                             | Rate              | e Cards                                                                                                    | Surcha                                | arges          | Test Calc                                                                                                    | ulation                                                                                                  |                 |                                                                                                    |                                         |          |
| RANSPORT                                                                                                    | ≡ Edit Mileage R                                                                                                    | Rate                                                                                                    |                                                                                             |                   |                                                                                                    |                                       |                |                                                                                                    |                                                                                                    |                 |                                                                                                    |                                         | Dono     |
| BILLING 🗸                                                                                                    | LOS *                                                                                                    |                                                                                                    | LOS Type *                                                                                  |                   | Rate Attribute                                                                                                    |                                       |                | Service Zone                                                                                                    |                                                                                                    |                 | Zone Type                                                                                                    |                                         | Done     |
| Billing                                                                                                    | Selected (1)                                                                                                    | <ul><li>✓ or</li></ul>                                                                                                    | -Select-                                                                                    | ~                 | Rate Attribute                                                                                                    |                                       |                | Service Zone                                                                                                    |                                                                                                    | ĸ               | PU or DO                                                                                                    |                                         | 33       |
| Charnes                                                                                                    | Discount                                                                                                    |                                                                                                    |                                                                                             |                   | -                                                                                                    |                                       |                |                                                                                                    |                                                                                                    |                 |                                                                                                    |                                         |          |
| Contracts                                                                                                    | Discount                                                                                                    |                                                                                                    |                                                                                             | %                 | Add Time Conditio                                                                                                    | ns                                    |                |                                                                                                    |                                                                                                    |                 |                                                                                                    |                                         |          |
| Contractor                                                                                                    | Start - End Date<br>MM/dd/yyyy                                                                                                    | <b>H</b> .                                                                                                    | MM/dd/yyyy                                                                                  | (i)               | Days of Week                                                                                                    | W Th                                  | E Sa           | Start - End Time                                                                                                    | hh:mm a                                                                                                  | ım/pm           |                                                                                                    |                                         |          |
|                                                                                                    |                                                                                                    | -                                                                                                    |                                                                                             | 1                 |                                                                                                    |                                       |                |                                                                                                    |                                                                                                    |                 |                                                                                                    | _                                       |          |
|                                                                                                    | 📋 Tier / Cond                                                                                                    | ditions                                                                                                    | (4)                                                                                         |                   |                                                                                                    |                                       | _              |                                                                                                    |                                                                                                    |                 |                                                                                                    | _                                       | ~        |
| MANAGE USERS <                                                                                                    | End Distance *                                                                                                    |                                                                                                    | Base Rate                                                                                   |                   | Free Distance                                                                                                    | Variable Rate                         | / Distance     |                                                                                                    | Attendant Rate                                                                                           | Ð               | tra Adult Rate                                                                                                    | Description                             |          |
|                                                                                                    | 4                                                                                                    | miles                                                                                                    | 30                                                                                          | s                 | 0 miles                                                                                                    | 0                                     | \$ / 0         | miles                                                                                                    | 0                                                                                                    | S               | 0 \$ / per person                                                                                                    |                                         | Θ        |
| SETTINGS <                                                                                                    | 6                                                                                                    | miles                                                                                                    | 35                                                                                          | \$                | 0 miles                                                                                                    | 0                                     | \$ / 0         | miles                                                                                                    | 0                                                                                                    | s               | 0 \$ / per person                                                                                                    |                                         | Θ        |
|                                                                                                    | 10                                                                                                    | miles                                                                                                    | 40                                                                                          | s                 | 0 miles                                                                                                    | 0                                     | s / 0          | miles                                                                                                    | 0                                                                                                    | s               | ) \$/perperson                                                                                                    |                                         |          |
|                                                                                                    | 00000                                                                                                    |                                                                                                    |                                                                                             | -                 | 10                                                                                                    |                                       |                |                                                                                                    |                                                                                                    |                 |                                                                                                    |                                         |          |
|                                                                                                    | 29333                                                                                                    | miles                                                                                                    | 43                                                                                          | 3                 | TU miles                                                                                                    | 1.5                                   | 3/1            | miles                                                                                                    | U                                                                                                    | 3               | u \$7 per person                                                                                                    |                                         | e        |
| modivcare                                                                                                    | Rate Attribute :                                                                                                    |                                                                                                    |                                                                                             |                   | 0                                                                                                    |                                       |                | 7 7 011                                                                                                    |                                                                                                    |                 |                                                                                                    |                                         |          |
|                                                                                                    |                                                                                                    |                                                                                                    |                                                                                             |                   | ×                                                                                                    |                                       |                | Zone Type : PU or                                                                                                    | DO                                                                                                    |                 | Ø Discount                                                                                                    |                                         | (D+      |
| . Fill in tl<br>the end                                                                                                    | ne end t<br>d time y                                                                                                    | tin<br>ou                                                                                                    | ne fie<br>I've se                                                                           | ld<br>ele         | with the                                                                                                    | e "sta<br>II be                       | andar<br>consi | d rate                                                                                                    | e" end<br>d after                                                                                        | tim<br>ho       | o Discount<br>12:00 am<br>ne. Any<br>urs.                                                                                                    |                                         | g afte   |
| . Fill in tl<br>the end<br>Examp                                                                                                    | ne end t<br>d time y<br>le 6:00 p                                                                                                    | tim<br>rou<br>pm                                                                                                    | ne fie<br>I've se<br>n                                                                      | ld<br>ele         | with the                                                                                                    | e "sta<br>II be                       | andar<br>consi | sun Mon Tur<br>d rate<br>iderec                                                                                                    | www.muFriSat<br>" end<br>d after<br>modivcar                                                             | tim<br>ho       | O Discount<br>12:00 am<br>ine. Any<br>urs.                                                                                                    | <u>- 06:00 am</u><br>Thing<br>g Account | g afte   |
| . Fill in the end<br>Examp                                                                                                    | Printiv:3<br>ne end t<br>d time y<br>le 6:00 p                                                                                                    | tim<br>rou<br>pm                                                                                                    | ne fie<br>I'Ve se<br>n                                                                      | ld<br>ele         | with the                                                                                                    | "sta<br>ll be                         | andar<br>consi | iderec                                                                                                    | wed Thu Fri Sat<br>" end<br>d after<br>modivcar                                                          | tim<br>ho       | O Discount     1200 am     Ne. Any     Urs.     WR Trainin     Recalcu                                                                                                    | - 06:00 am<br>rthing<br>g Account       | g afte   |
| . Fill in the end<br>Examp                                                                                                    | Printing 3<br>ne end t<br>d time y<br>le 6:00 p<br>Home / Contract De                                                                                                    | tim<br>You<br>pm                                                                                                    | ne fie<br>I've se<br>n                                                                      | Id<br>ele         | with the<br>octed wi                                                                                                    | e "sta<br>II be                       | andar<br>cons  | SunMonTur<br>d rate<br>iderec                                                                                                    | wed thu Fri Sat<br>" end<br>d after<br>modivcar                                                          | tim<br>ho       | Obscount     Discount     12:00 am     Dec. Any     Urs.     WR Trainin     Recalcu                                                                                                    | g Account                               | g afte   |
| . Fill in the end<br>Examp                                                                                                    | Printing 3<br>The end t<br>d time y<br>le 6:00 p<br>The formation of the formation of the formation | tim<br>rou<br>pm<br>acts /                                                                                                    | ne fie<br>I've se<br>n                                                                      | Id<br>ele         | with the<br>octed wi                                                                                                    | e "sta<br>II be                       | andar<br>consi | SunMonTuz<br>d rate<br>iderec                                                                                                    | weathurFriSat<br>" end<br>d after<br>modivcar                                                            | tim<br>ho       | O Discount:     12:00 am     12:00 am     Urs.     WR Trainin     Recalc                                                                                                    | 9 Account                               | g afte   |
| . Fill in the end<br>Examp                                                                                                    | Printing 3<br>ne end t<br>d time y<br>le 6:00 p<br>E<br>Home / Contract De<br>Contract De<br>E Edit Mileage R                                                                                                    | tim<br>ou<br>pm<br>acts /                                                                                                    | ne fie<br>'Ve se<br>n<br>CRC                                                                | Id<br>ele         | Cards                                                                                                    | narona<br>e "sta<br>II be<br>Surcha   | andar<br>consi |                                                                                                    | weathurfrish<br>" end<br>d after<br>modivcar                                                             | tim<br>ho       | Obscount:     12:00 am     12:00 am     Urs.     WR Trainin     Recalc                                                                                                    | g Account                               | g afte   |
| . Fill in the end<br>Examp                                                                                                    | Printip: 3<br>ne end t<br>d time y<br>le 6:00 p<br>=<br>Home / Contrat<br>Contract De<br>E Edit Mileage R<br>LOS<br>Selected (1)                                                                                                    | tim<br>rou<br>pm<br>acts /<br>atails                                                                                                    | ne fie<br>I've se<br>n<br>CIRC                                                              | Id<br>ele<br>Rate | Cards                                                                                                    | /14/2024<br>e "sta<br>II be<br>Surcha | andar<br>consi | Service Zone                                                                                                    | wed Thu Fri Sat<br>2" end<br>1 after<br>modivcar                                                         | tim<br>ho       | Obscount:     12:00 am     12:00 am     Nec. Any     Urs.     WR Trainin     Recalcu      Zone Type     PU or DO                                                                                                    | g Account                               | g afte   |
| . Fill in the end<br>Examp                                                                                                    | Printing 3<br>The end t<br>d time y<br>le 6:00 p<br>The formation of the second second  | tim<br>OU<br>pm<br>acts /<br>etails                                                                                                    | re fie<br>I've se<br>CIRC<br>LOS Type*                                                      | Id<br>ele<br>Rate | Cards                                                                                                    | /14/2024<br>e "sta<br>II be<br>Surcha | andar<br>consi | Sun Mon Tur<br>d rate<br>iderec                                                                                                    | wed Thu Fri Sat<br>2" end<br>after<br>modivcar                                                           | tim<br>ho<br>re | Discount:     12:00 am     12:00 am     Urs.     WR Trainin     Recalcu     Zone Type     PU or DO                                                                                                    | g Account                               | g afte   |
| . Fill in the end<br>Examp                                                                                                    | Printipu: 3<br>The end t<br>d time y<br>le 6:00 p<br>Home / Contract De<br>Contract De<br>E Edit Mileage R<br>LOS *<br>Selected (1) ·                                                                                                    | tim<br>OU<br>pm<br>acts /<br>acts /                                                                                                    | ne fie<br>I'Ve se<br>I<br>CIRC                                                              | Id<br>ele         | Cards                                                                                                    | ri4/2024<br>e "sta<br>II be<br>Surcha | andar<br>consi | Sun Mon Tur<br>d rate<br>iderec<br>rest Calcu<br>Service Zone                                                                            | wed Thu Fri Sat<br>2" end<br>3 after<br>modivcar                                                         | tim<br>ho<br>re | Obscount     12:00 Am     12:00 Am     Urs.      WR Trainin     Recalc      Zone Type     PU or DO                                                                                                    | g Account                               | g afte   |
| . Fill in the end<br>Examp                                                                                                    | Principu: 3  Principu: 3  Prin          | tim<br>rou<br>pm<br>acts /<br>atails                                                                                                    | CIRC                                                                                        | Id<br>ele         | Cards Rate Attribute Rate Attribute Cards Cards  | 11472024<br>e "sta<br>II be<br>Surcha |                | Sun Mon Tur<br>d rate<br>iderec<br>rest Calcu<br>Service Zone<br>Service Zone                                                            | Wed Thu Fri Sat<br>2" end<br>after<br>modivcar                                                           | tim<br>ho<br>e  | Obscount     12:00 Am     12:00 Am     Urs.      WR Trainin     Recalcu      Zone Type     PU or DO                                                                                                    | g Account                               | g afte   |
| . Fill in the end<br>Examp                                                                                                    | Printiv: 3     Printiv: 3      Printiv: 3     Printiv: 3                   | or<br>or                                                                                                    | ne fie<br>I'Ve se<br>n<br>CIRC                                                              | Rate              | Cards  Rate Attribute  Attribute  Add Time Condition  Days of Week  Su M Tu                                                                                                    | Surcha                                | andar<br>consi | Sun Mon Tux<br>C rate<br>iderec<br>Test Calcu<br>Service Zone<br>Service Zone<br>Start - End Time<br>0 06:00 am                          | Wed Thu Fri Sat<br>" end<br>after<br>modivcar<br>dation                                                  | tim<br>ho<br>e  | O Discourt:     12:00 am     12:00 am     UITS.     WR Trainin     Recalcu      Zone Type     PU or DO                                                                                                    | g Account                               | g afte   |
| . Fill in the end<br>Examp                                                                                                    | Printing 3  Printing 4  Printing 4  Print          | tim<br>rou<br>pm<br>acts /<br>etails<br>atte<br>v or                                                                                    | ne fie<br>'Ve se<br>n<br>CIRC<br>LOS Type *                                                 | Rate              | Cards  Rate Attribute Rate Attribute Attribute | Surcha                                |                | Sun Mon Tur<br>d rate<br>iderec<br>Test Calco<br>Service Zone<br>Start - End Time<br>0 06:00 am                                          | weathurfrish<br>" end<br>d after<br>modivcar                                                             | tim<br>ho<br>e  | Discourt:     12:00 Am     12:00 Am     Urs.     WR Trainin     Recalc                                                                                                    | g Account                               | g afte   |
| . Fill in the end<br>Examp                                                                                                    | Principu: 3  Principu: 3  Prin          | tim<br>ou<br>pm<br>acts /<br>atails<br>tate<br>v or                                                                                     | ne fie<br>I'Ve se<br>I<br>CIRC                                                              | Rate              | Cards  Rate Attribute Rate Attribute Attribute | Variable Rate                         | andar<br>consi | Sun Mon Tur<br>C rate<br>iderec<br>Etate<br>Service Zone<br>Start - End Time<br>() 06:00 am                                              | Wed Thu Fri Sat<br>" end<br>after<br>modivcar<br>dation                                                  | tim<br>ho<br>e  | Discourt      Discourt      12:00 am      ine. Any      Urs.      WR Trainin      Recalc      Zone Type      PU or DO      tra Adult Rate                                                                                                    | g Account                               | g afte   |
| . Fill in the end<br>Examp                                                                                                    | Printipu: 3<br>The end to<br>d time y<br>le 6:00 p<br>The formation of the formation of the formati | tim<br>ou<br>pm<br>acts /<br>atails<br>atails<br>atails<br>atails<br>atails<br>atails<br>atails<br>atails<br>atails<br>atails<br>atails | ne fie<br>I'Ve se<br>CIRC<br>LOS Type *<br>-Select-<br>MM/dd/yyyy<br>(4)<br>Base Rate<br>30 | Rate              | Cards  Rate Attribute Rate Attribute Cards  Add Time Condition  Days of Week Su M Tu  Free Distance  0 miles                                                                                                    | ria/2024<br>e "sta<br>II be<br>Surcha | andar<br>consi | Service Zone<br>Service Zone<br>Start - End Time<br>() 06:00 am<br>miles                                                                 | Wed Thu Fri Sat<br>" end<br>after<br>modivcar<br>alation<br>* - © 06:00 pn<br>Attendant Rate<br>0        |                 | Discourt:     12:00 am     12:00 am | g Account                               | g afte   |
| . Fill in the end<br>Examp                                                                                                    | Printing 3  Printing 4  Printing 4  Print          | tim<br>ou<br>pr<br>acts /<br>etails<br>atte<br>or<br>or<br>or<br>ditions                                                                | CIRC<br>LOS Type *<br>-Select<br>MM/dd/yyyy<br>(4)<br>Base Rate<br>30<br>35                 | Id<br>ele         | Cards  Rate Attribute Rate Attribute | 14/2024<br>e "sta<br>II be<br>Surcha  | rrges          | Sun Mon Tur<br>d rate<br>iderec<br>Text Calcu<br>Service Zone<br>Service Zone<br>Start - End Time<br>O 06:00 am<br>miles                 | Wed Thu Fri Sat<br>2" end<br>1 after<br>modivcar<br>alation<br>* - © 0600 pn<br>Attendent Rate<br>0<br>0 |                 | Discount:     12:00 am     12:00 am | g Account                               | g afte   |
| . Fill in the end<br>Examp                                                                                                    | Printing 3  Printing 4  Printing 4  Print          | tim<br>ou<br>pr<br>acts /<br>estails<br>tate<br>v or                                                                                    | CIRC<br>LOS Type *<br>-Select-<br>MM/dd/yyyy<br>(4)<br>Base Rate<br>30<br>35                | Id<br>ele         | Cards  Rate Attribute Rate Attribute | 14/2024<br>e "sta<br>II be<br>Surcha  | rges           | Sun Mon Tur<br>d rate<br>iderec<br>rest Calco<br>Service Zone<br>Start - End Time<br>O 06:00 am<br>miles<br>miles                        | Wed Thu Fri Sat<br>" end<br>after<br>modivcar<br>lation<br>Attendant Rate<br>0<br>0                      | tim<br>ho<br>e  | Discourt:     12:00 am     12:00 am | g Account                               | g afte   |
| Fill in the end<br>Examp     Examp     Examp | Printing 3  Printing 4  Printing 4  Print          | tim<br>rou<br>pr<br>acts /<br>estails<br>tate<br>or<br>or<br>ditions                                                                    | CIRC<br>LOS Type *<br>-Select-<br>MM/dd/yyyy<br>(4)<br>Base Rate<br>30<br>35<br>40          | Id<br>ele         | Cards Cards  | Yariable Rate       0                 | rges           | Sun Mon Tur<br>C rate<br>iderec<br>Vest Calco<br>Vest Calco<br>Service Zone<br>Start - End Time<br>O 06:00 am<br>miles<br>miles<br>miles | Wed Thu Fri Sat<br>" end<br>after<br>modivcar<br>lation<br>Attendant Rate<br>0<br>0                      | tim<br>ho<br>e  | Discourt:     12:00 am     12:00 am | g Account<br>(late) s<br>Description    | g afte   |

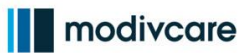

|       | 10. Click do                  | one               |              |      |                    |                          |                   | modivcare         |       | WR Trainin      | g Account   Sevv | e Stember • |
|-------|-------------------------------|-------------------|--------------|------|--------------------|--------------------------|-------------------|-------------------|-------|-----------------|------------------|-------------|
| W     | ELLRYDE                       | Home / Contract   | s / CIRC     |      |                    |                          | for and           |                   |       | Recalcu         | ulate Save       | Cancel      |
|       | 27.12.Co. 340.12.00.0-03.19.1 | Contract Detail   | s            | Rate | Cards              | Surcharges               | Test Calc         | ulation           |       |                 |                  |             |
| 899   | TRANSPORT <                   |                   |              |      |                    |                          |                   |                   |       | -               |                  | Done        |
| Ş     | BILLING                       | LOS *             | LOS Type *   |      | Rate Attribute     |                          | Service Zone      |                   | 7     | Zone Type       |                  |             |
|       | Billing                       | Selected (1)      | or -Select-  | ~    | Rate Attribute     |                          | Service Zone      |                   | ĸ     | PU or DO        |                  | ~           |
|       | Charges                       | Discount          |              | %    | Add Time Condition | s                        |                   |                   |       |                 |                  |             |
|       | Contracts                     | Start - End Date  |              |      | Days of Week       |                          | Start - End Time  |                   |       |                 |                  |             |
| e a   |                               | MM/dd/yyyy        | . MM/dd/yyyy | ۵    | Su M Tu            | W Th F Sa                | () 06:00 am       | × . ③ 06:00 pm    | *     |                 |                  |             |
|       |                               | 📋 Tier / Conditio | ins (4)      |      |                    |                          |                   |                   |       |                 |                  | ~           |
| **    | MANAGE USERS <                | End Distance *    | Base Rate    |      | Free Distance      | Variable Rate / Distance |                   | Attendant Rate    | Extra | a Adult Rate    | Description      |             |
|       |                               | 4 mile            | s 30         | s    | 0 miles            | 0 \$/                    | 0 miles           | 0 \$              | 0     | \$ / per person |                  | Θ           |
| •     | SETTINGS <                    | 6 mile            | s 35         | s    | 0 miles            | 0 \$ /                   | 0 miles           | 0 \$              | 0     | \$ / per person |                  | Θ           |
|       |                               | 10 mile           | s 40         | s    | 0 miles            | 0 \$ /                   | 0 miles           | 0 \$              | 0     | \$ / per person |                  | Θ           |
|       |                               | 99999 mile        | s 45         | \$   | 10 miles           | 1.5 \$ /                 | 1 miles           | 0 \$              | 0     | \$ / per person |                  | Θ           |
|       |                               | O Add Tier        |              |      |                    |                          |                   |                   |       |                 |                  |             |
|       |                               |                   |              |      |                    |                          |                   |                   |       |                 |                  |             |
|       | Powered by                    | E LOS: A          |              |      |                    |                          |                   |                   |       |                 | \$ Preview Rates | ZΘ          |
| 1     | modivcare                     | Rate Attribute :  |              |      | <b>e</b>           |                          | Zone Type : PU or | DO                |       | Ø Discount :    | -                | O Help      |
| Соруг | right © 2022 Modivcare.       | n Priority : 3    |              |      |                    | 14/2024                  | 🚔 Sun Mon Tu      | • Wed Thu Fri Sat |       | 12:00 am        | - 06:00 am       |             |

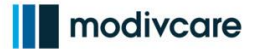

| Part 2: Ad                                             | lding PM                                      | After Ho                                    | urs Ra                   | tes                   |                     |                          |                 |
|--------------------------------------------------------|-----------------------------------------------|---------------------------------------------|--------------------------|-----------------------|---------------------|--------------------------|-----------------|
| 1. Scroll u<br>button                                  | p to the top<br>and click it                  | of the scree                                | n so you                 | can see t             | he Add              | Mileage Ra               | te              |
|                                                        |                                               |                                             |                          | ma ma                 | odivcare 🔺          | WR Training Account      | Sevve Stember 🗸 |
| WELLRYDE                                               | Home / Contracts / CIRC                       |                                             |                          |                       |                     | Recalculate Sav          | e Cancel        |
|                                                        | Contract Details                              | Rate Cards                                  | Surcharges               | Test Calculatio       | n                   |                          |                 |
| 23 TRANSPORT N                                         | 1 Rate Card(s) Show                           | ing : CIRC Rates - Effective From 10/1      | 7/2021                   | - ●                   |                     |                          | Add Rate Card   |
| Ş BILLING Y                                            | CIRC Rates                                    | Distance Type: MI                           | <b></b>                  | 10/17/2021            | 0                   | _                        | 2               |
| Charges                                                | 7 Mileage Rate(s)                             |                                             |                          |                       |                     | _ [                      | dd Mileage Rate |
| Contracts                                              | = 105: A                                      |                                             |                          |                       |                     | S Dension Pa             |                 |
| 🚯 ACTIVITY <                                           | Rate Attribute :                              | <u>e</u>                                    |                          | Zone Type : PU or DO  |                     | 2 Discount :             | ~ ~ \           |
| 👥 MANAGE USERS <                                       | 🕜 Priority : 1                                | <b>.</b> -                                  |                          | 📩 Mon, Tue, Wed, Thu, | Fri                 | 06:00 am - 06:00 pm      |                 |
| SETTINGS <                                             | 📋 Tier (4)                                    |                                             |                          |                       |                     |                          | ~               |
| you'vej<br>Note: a<br>popup                            | just added.<br>fter clicking<br>until you scr | the mileage<br>oll down to t                | rate but<br>he botto     | ton, you<br>om of the | won't se<br>screen. | e the blank              | card            |
| R                                                      |                                               |                                             |                          | ma ma                 | odivcare 🔺          | WR Training Account      | Sevve Stember 🗸 |
| WELLRYDE                                               | Home / Contracts / CIRC                       |                                             |                          |                       |                     | Recalculate Sav          | e Cancel        |
| TRANSPORT <                                            | Contract Details                              | Rate Cards                                  | Surcharges               | Test Calculatio       | n                   |                          |                 |
|                                                        | E LOS: A                                      |                                             |                          |                       |                     | \$ Preview Ra            | tes 🗶 ⊝         |
| Billing                                                | Rate Attribute :                              | <u>8</u>                                    |                          | Zone Type : PU or DO  |                     | Ø Discount :             |                 |
| Charges                                                | o Phonty: /                                   |                                             |                          | Sun, Mon, rue, Weo,   | inu,m,sat           | 12:00 am - 05:59 am      |                 |
| Contracts                                              | lier (1)                                      |                                             |                          |                       |                     |                          | ~               |
| 🚯 ACTIVITY 🤇                                           | ≡ Add Mileage Rate                            |                                             |                          |                       |                     | D                        | one X           |
| 👱 MANAGE USERS <                                       | LOS * LOS Ty<br>-Select- V or -Sele           | pe * Rate Attribute<br>ct- 	 Rate Attribute |                          | Service Zone          | × <sup>ع</sup>      | Zone Type<br>PU or DO    | ~               |
| 🔅 SETTINGS <                                           | Discount<br>Discount                          | % Add Time Conditio                         | ns                       |                       |                     |                          |                 |
|                                                        | Tier / Conditions (1)                         |                                             |                          |                       |                     |                          | <u>^</u>        |
|                                                        | End Distance * Base Ra                        | te Free Distance                            | Variable Rate / Distance | Atte                  | ndant Rate Extr     | a Adult Rate Description |                 |
|                                                        | Add Tier                                      | a di unites                                 | <u> </u>                 | o miles 0             | 3                   | #/ per person            |                 |
| Powered by<br>modivcare<br>Copyright © 2022 Modivcare. |                                               |                                             |                          |                       |                     |                          | D Help          |

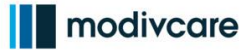

3. Select the same Level of Service you did in Step 5 of Part 1. Example: Wheelchair

| WW.                                                                                                    |                                                                                                    |                                                                                          |                                                                |                                                                                                    |                                               | 1.00                                                                             |                                |                | 20                                         |                |         |
|----------------------------------------------------------------------------------------------------|----------------------------------------------------------------------------------------------------|------------------------------------------------------------------------------------------|----------------------------------------------------------------|----------------------------------------------------------------------------------------------------|-----------------------------------------------|----------------------------------------------------------------------------------|--------------------------------|----------------|--------------------------------------------|----------------|---------|
| ELLRYDE                                                                                                    | Home / Contracts ,                                                                                                    | / CIRC                                                                                   |                                                                |                                                                                                    |                                               |                                                                                  |                                |                | Recald                                     | save Save      | e Can   |
| TRANSPORT (                                                                                                    | Contract Details                                                                                                    |                                                                                          | Rate Card                                                      | s                                                                                                    | Surcharges                                    | Test                                                                             | Calculation                    |                |                                            |                |         |
| TRANSPORT                                                                                                    | = 105 A                                                                                                    |                                                                                          |                                                                |                                                                                                    |                                               |                                                                                  |                                |                |                                            |                |         |
| BILLING Y                                                                                                    | Rate Attribute :                                                                                                    |                                                                                          | 0                                                              |                                                                                                    |                                               | Zone Type : P                                                                    | U or DO                        |                | Discount                                   | S Preview Ra   | tes 🗶 🖯 |
| Billing                                                                                                    | Priority : 7                                                                                                    |                                                                                          |                                                                |                                                                                                    |                                               | Sun Ma                                                                           | in Tue Wed Thu Eri Sat         |                | Discount                                   | - 05:50 am     |         |
| Charges                                                                                                    | United at the second second se |                                                                                          | 600                                                            |                                                                                                    |                                               |                                                                                  | , i ac, i i ca, i i a, i i, ac |                |                                            | 00100 0111     |         |
| Contracts                                                                                                    | 📋 Tier (1)                                                                                                    |                                                                                          |                                                                |                                                                                                    |                                               |                                                                                  |                                |                |                                            |                | ~       |
|                                                                                                    |                                                                                                    |                                                                                          |                                                                |                                                                                                    |                                               |                                                                                  |                                |                |                                            | _              |         |
|                                                                                                    |                                                                                                    |                                                                                          |                                                                |                                                                                                    |                                               |                                                                                  |                                |                |                                            | D              | one X   |
| MANAGE USERS <                                                                                                    | -Select- V c                                                                                                    | LOS Type *<br>-Select-                                                                   | Rate                                                           | Attribute                                                                                                    |                                               | Service Zone                                                                     | one                            | к <sup>л</sup> | Zone Type<br>PU or DO                      |                | ~       |
| SETTINGS (                                                                                                    | Clear All                                                                                                    |                                                                                          |                                                                |                                                                                                    |                                               |                                                                                  |                                |                |                                            |                |         |
| SEM NOS                                                                                                    |                                                                                                    |                                                                                          | % 04                                                           | dd Time Conditio                                                                                                    | ons                                           |                                                                                  |                                |                |                                            |                |         |
|                                                                                                    | □ AMBI                                                                                                    |                                                                                          |                                                                |                                                                                                    |                                               |                                                                                  |                                |                |                                            |                |         |
|                                                                                                    | □ ADD<br>□ S                                                                                                    | se Rate                                                                                  | Free I                                                         | Distance                                                                                                    | Variable Rate / Dista                         | ance                                                                             | Attendant Rate                 | Extra          | Adult Rate                                 | Description    | ~       |
|                                                                                                    | Ow <b>s</b>                                                                                                    |                                                                                          | s 0                                                            | miles                                                                                                    | 5 0                                           | \$ / 0 n                                                                         | niles 0                        | s o            | \$ / per person                            |                | Θ       |
|                                                                                                    | □ wc                                                                                                    |                                                                                          |                                                                |                                                                                                    |                                               |                                                                                  |                                |                |                                            |                |         |
| <ul> <li>modivcare</li> <li>4. <u>Repeat</u></li> </ul>                                                                                                    | steps 6 a                                                                                                    | nd 7 c                                                                                   | of Pa                                                          | <u>nrt 1</u>                                                                                                    |                                               |                                                                                  |                                |                |                                            |                | 0 #     |
| M modivcare<br>4. <u>Repeat</u>                                                                                                    | steps 6 a                                                                                                    | nd 7 a                                                                                   | of Pa                                                          | <u>irt 1</u>                                                                                                    |                                               |                                                                                  |                                |                | f                                          |                | O H     |
| <ul> <li>4. <u>Repeat</u></li> <li>5. Fill in the</li> </ul>                                                                                                    | <u>steps 6 a</u><br>ne start tir                                                                                                    | nd 7 c                                                                                   | of Pa                                                          | <u>nrt 1</u><br>\dd or                                                                                                    | ne min                                        | ute to y                                                                         | /our enc                       | ltim           | ne for                                     | the            | 0 #     |
| 4. <u>Repeat</u><br>5. Fill in th<br>"standa                                                                                                    | <u>steps 6 a</u><br>ne start tir<br>ard rate".                                                                                                    | nd 7 d<br>me fie                                                                         | of Pa<br>ild. A                                                | <u>irt 1</u><br>\dd or                                                                                                    | ne min                                        | ute to y                                                                         | /our end                       | d tim          | ne for                                     | the            |         |
| <ul> <li>modivcare</li> <li>4. <u>Repeat</u></li> <li>5. Fill in th<br/>"standa<br/>Examp</li> </ul>                                                                                                    | <u>steps 6 a</u><br>ne start tir<br>ard rate".<br>le: if your                                                                                                    | nd 7 d<br>me fie<br>end ti                                                               | of Pa<br>eld. A                                                | nrt 1<br>Add or<br>is 6:00                                                                                                    | ne min<br>0 pm fo                             | ute to y                                                                         | /our enc                       | l tim          | ne for<br>te, yo                           | the<br>ur stai | rt tim  |
| <ul> <li>modivcare</li> <li>4. <u>Repeat</u></li> <li>5. Fill in th<br/>"standa<br/>Examp<br/>for the</li> </ul>                                                                                                    | <u>steps 6 a</u><br>ne start tir<br>ard rate".<br>le: if your<br>after hour                                                                                                    | nd 7 c<br>me fie<br>end ti                                                               | of Pa<br>eld. A<br>ime<br>e wil                                | <u>nrt 1</u><br>Add or<br>is 6:00<br>  be 6:                                                                                                    | ne min<br>0 pm fo<br>:01 pm                   | ute to y                                                                         | /our enc                       | l tim<br>d rat | ne for<br>te, yo                           | the<br>ur stai | rt tim  |
| <ul> <li>4. <u>Repeat</u></li> <li>5. Fill in th<br/>"standa<br/>Examp<br/>for the</li> </ul>                                                                                                    | <u>steps 6 a</u><br>ne start tir<br>ard rate".<br>le: if your<br>after hour                                                                                                    | nd 7 d<br>me fie<br>end ti<br>rs rate                                                    | of Pa<br>≥ld. A<br>ime<br>∍ wil                                | <u>nrt 1</u><br>Add or<br>is 6:00<br>  be 6:                                                                                                    | ne min<br>0 pm fa<br>:01 pm                   | oute to y                                                                        | /our enc                       | l tim<br>d rat | ne for<br>te, yo                           | the<br>ur stai | rt tim  |
| <ul> <li>4. <u>Repeat</u></li> <li>5. Fill in th<br/>"standa<br/>Examp<br/>for the</li> </ul>                                                                                                    | <u>steps 6 a</u><br>ne start tir<br>ard rate".<br>le: if your a<br>after hour                                                                                                    | nd 7 c<br>me fie<br>end ti                                                               | of Pa<br>eld. A<br>ime<br>e wil                                | n <u>rt 1</u><br>Add or<br>is 6:00<br>I be 6:                                                                                                    | ne min<br>0 pm fo<br>:01 pm                   | or your                                                                          | /our enc                       | l tim<br>d rat | ne for<br>te, yo                           | the<br>ur stai | rt tim  |
| <ul> <li>4. <u>Repeat</u></li> <li>5. Fill in th<br/>"standa<br/>Examp<br/>for the</li> </ul>                                                                                                    | <u>steps 6 a</u><br>ne start tin<br>ard rate".<br>le: if your o<br>after hour                                                                                                    | nd 7 c<br>me fie<br>end ti                                                               | of Pa<br>eld. A<br>ime<br>e wil                                | <u>art 1</u><br>Add or<br>is 6:00<br>I be 6:                                                                                                    | ne min<br>0 pm fo<br>:01 pm                   | or your                                                                          | /our enc                       | d tim          | ne for<br>te, yo                           | the<br>ur stai | rt tim  |
| 4. <u>Repeat</u><br>4. <u>Repeat</u><br>5. Fill in th<br>"standa<br>Examp<br>for the                                                                                                    | steps 6 a<br>ne start tin<br>ard rate".<br>le: if your<br>after hour<br>after hour                                                                                                    | nd 7 c<br>me fie<br>end ti<br>rs rate                                                    | of Pa<br>≥ld. A<br>ime<br>≥ wil                                | art 1<br>Add or<br>is 6:00<br>I be 6:                                                                                                    | ne min<br>0 pm fo<br>:01 pm                   | oute to y<br>or your                                                             | /our enc                       | l tim<br>d rat | ne for<br>te, yo                           | the<br>ur stai | rt tim  |
| <ul> <li>4. <u>Repeat</u></li> <li>4. <u>Repeat</u></li> <li>5. Fill in th<br/>"standa<br/>Examp<br/>for the</li> <li>Contracts</li> <li>ACTIVITY</li> </ul>                                                                                                    | steps 6 a<br>ne start tin<br>ard rate".<br>le: if your<br>after hour<br>selected (1) v or<br>Discust                                                                                                    | nd 7 c<br>me fie<br>end ti<br>rs rate                                                    | of Pa<br>eld. A<br>ime<br>e wil                                | art 1<br>Add or<br>is 6:00<br>I be 6:                                                                                                    | ne min<br>0 pm fa<br>:01 pm                   | oute to y<br>or your                                                             | vour enc<br>standare           | d tim<br>d rat | ne for<br>te, yo<br><sup>Zone Type</sup>   | the<br>ur stai | rt tim  |
| 4. <u>Repeat</u><br>4. <u>Repeat</u><br>5. Fill in th<br>"standa<br>Examp<br>for the<br>Contracts<br>ACTIVITY <<br>MANAGE USERS <                                                                                                    | steps 6 a<br>ne start tin<br>ard rate".<br>le: if your<br>after hour<br>selected (1) v or<br>Discount<br>Discount                                                                                                    | nd 7 c<br>me fie<br>end ti<br>rs rate                                                    | of Pa<br>eld. A<br>ime<br>e wil                                | Art 1<br>Add or<br>is 6:00<br>I be 6:<br>Attribute<br>ate Attribute<br>udd Time Conditio                                                                                                    | ne min<br>O pm fo<br>:01 pm                   | or your                                                                          | vour enc<br>standare           | d rat          | te, yo                                     | the<br>ur stai | rt tim  |
| 4. <u>Repeat</u><br>4. <u>Repeat</u><br>5. Fill in th<br>"standa<br>Examp<br>for the<br>contracts<br>ACTIVITY <<br>MANAGE USERS <<br>SETTINGS <                                                                                                    | steps 6 a<br>ne start tin<br>ard rate".<br>le: if your o<br>after hour<br>selected (1) v or<br>Discount<br>Start - End Date                                                                                                    | nd 7 c<br>me fie<br>end ti<br>rs rate                                                    | of Pa<br>eld. A<br>ime<br>e wil                                | art 1<br>Add or<br>is 6:00<br>I be 6:<br>: Attribute<br>ate Attribute<br>dd Time Conditio                                                                                                    | ne min<br>O pm fo<br>:01 pm                   | or your<br>Service Zone<br>Service Z                                             | /our enc<br>standare           | d rat          | The for<br>te, yo                          | the<br>ur stai | rt tim  |
| 4. <u>Repeat</u><br>4. <u>Repeat</u><br>5. Fill in th<br>"standa<br>Examp<br>for the<br>Contracts<br>ACTIVITY <<br>MANAGE USERS <<br>SETTINGS <                                                                                                    | steps 6 a<br>ne start tin<br>ard rate".<br>le: if your<br>after hour<br>after hour<br>start End Date<br>MM/ddyyy                                                                                                    | nd 7 c<br>me fie<br>end ti<br>rs rate                                                    | of Pa<br>eld. A<br>ime<br>e will                               | Art 1<br>Add or<br>is 6:00<br>I be 6:<br>the formation<br>at Attribute<br>at Attribute<br>at Attribute<br>at Attribute<br>at Attribute<br>at Attribute<br>at Attribute<br>at Attribute<br>at Attribute<br>at Attribute<br>at Attribute<br>at Attribute<br>at Attribute<br>at Attribute                                                                                                    | ne min<br>0 pm fo<br>:01 pm                   | Service Zone<br>Service Zone<br>Start - End Tin<br>G 0601 pm                     | vour enc<br>standare           | d tim<br>d rat | ne for<br>te, yo                           | the<br>ur stai | rt tim  |
| 4. <u>Repeat</u> 4. <u>Repeat</u> 5. Fill in the "standate standate | steps 6 a<br>ne start tin<br>ard rate".<br>le: if your of<br>after hour<br>ster hour<br><u>Start End Date</u><br><u>MM/dd/yyy</u>                                                                                                    | nd 7 c<br>me fie<br>end ti<br>rs rate                                                    | of Pa<br>eld. A<br>ime<br>e wil                                | Art 1<br>Add or<br>is 6:00<br>I be 6:<br>Attribute<br>ate Attribute<br>udd Time Conditio<br>s of Week<br>u M Tu                                                                                                    | ne min<br>O pm fo<br>:01 pm                   | Service Zone                                                                     | vour enc<br>standare           | d rat          | zone Type<br>PU or DO                      | the<br>ur stai | rt tim  |
| 4. <u>Repeat</u><br>4. <u>Repeat</u><br>5. Fill in th<br>"standa<br>Examp<br>for the<br>Contracts<br>ACTIVITY <<br>MANAGE USERS <<br>SETTINGS <                                                                                                    | steps 6 a<br>ne start tin<br>ard rate".<br>le: if your of<br>after hour<br>selected (1) v or<br>Discount<br>Start - End Date<br>MM/dd/yyy 0                                                                                                    | nd 7 c<br>me fie<br>end ti<br>rs rate                                                    | of Pa<br>eld. A<br>ime<br>e will<br>% ØA<br>% ØA<br>S<br>Freet | Art 1<br>Add or<br>is 6:00<br>I be 6:<br>at Attribute<br>ate Attribute<br>udd Time Conditio<br>s of Week<br>u M Tu<br>Wistance                                                                                                    | ne min<br>O pm fo<br>:01 pm<br>ms<br>W Th F s | oute to y<br>or your<br>Service Zone<br>Start - End Tin<br>G 06:01 pm            | our enc<br>standare            | d tim<br>d rat | The for<br>te, yo<br>PU or DO              | the<br>ur star | rt tim  |
| 4. <u>Repeat</u><br>4. <u>Repeat</u><br>5. Fill in th<br>"standa<br>Examp<br>for the<br>Contracts<br>ACTIVITY <<br>MANAGE USERS <<br>SETTINGS <                                                                                                    | steps 6 a<br>ne start tin<br>ard rate".<br>le: if your of<br>after hour<br>after hour<br>sected (1) v or<br>Discount<br>Discount<br>Discount<br>Discount<br>Discount<br>Discount<br>Discount<br>Discount<br>Discount<br>Start - End Date<br>MM(dd)yyyy 0 -                                                                                                    | nd 7 c<br>me fie<br>end ti<br>rs rate<br>.seect.<br>MM/dd/yyyy<br>(1)<br>Base Rate<br>0  | of Pa<br>eld. A<br>ime<br>e wil                                | Art 1<br>Add or<br>is 6:00<br>I be 6:<br>Attribute<br>ate Attribute<br>kdd Time Conditio<br>s of Week<br>u M Tu<br>listance<br>milles                                                                                                    | ne min<br>O pm fo<br>:Ol pm<br>w th F s       | Dr your<br>Service Zone<br>Service Zone<br>Start - End Til<br>G 06:01 pm<br>ance | /our enc<br>standard           | d rat          | The for<br>te, yo<br>Zone Type<br>PU or DO | the<br>urstar  | rt tim  |
| 4. <u>Repeat</u><br>4. <u>Repeat</u><br>5. Fill in th<br>"standa<br>Examp<br>for the<br>Contracts<br>ACTIVITY <<br>MANAGE USERS <<br>SETTINGS <                                                                                                    | steps 6 a<br>ne start tin<br>ard rate".<br>le: if your of<br>after hour<br>E Add Mileage Rate<br>LOS*<br>Selected (1) v or<br>Discount<br>Discount<br>Discount<br>Start - End Date<br>MM/dd/yyyy :<br>End Distance*<br>0 miles<br>0 Add Tier                                                                                                    | nd 7 c<br>me fie<br>end ti<br>rs rate<br>.Select-<br>MM/dd/yyyy<br>(1)<br>Base Rate<br>0 | of Pa<br>eld. A<br>ime<br>e wil                                | Add or<br>is 6:00<br>l be 6:<br>Attribute<br>ate Attribute<br>ate Attribute | ne min<br>O pm fo<br>:01 pm<br>ms<br>W Th F s | Service Zone<br>Service Zone<br>Start - End Tin<br>G 06:01 pm<br>ance            | one                            | d tim<br>d rat | zone Type<br>PU or DO                      | the<br>urstan  | rt tim  |

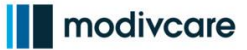

| None       Contracts / CRC       Rest Cards       Surcharges         TANNOCOT       Contract Details       Rate Cards       Surcharges         BILINC       Pointy: 7       Image: Antibular in the contract Details       Image: Contract Details         BILINC       Pointy: 7       Image: Antibular in the contract Details       Image: Contract Details         BILINC       Pointy: 7       Image: Antibular in the contract Details       Image: Contract Details         ACTIVITY       Image: Antibular in the contract Details       Image: Contract Details       Image: Contract Details         ACTIVITY       Image: Contract Details       Image: Contract Details       Image: Contract Details       Image: Contract Details         ACTIVITY       Image: Contract Details       Image: Contract Details       Image: Contract Details       Image: Contract Details         ACTIVITY       Image: Contract Details       Image: Contract Details       Image: Contract Details       Image: Contract Details         Image: Contract Details       Image: Contract Details       Image: Contract Details       Image: Contract Details       Image: Contract Details         Image: Contract Details       Image: Contract Details       Image: Contract Details       Image: Contract Details       Image: Contract Details         Image: Contract Details       Image: Contract Details       Ima                                                                                                    | None of Contracts / CRC       Rest Cards       Surcharges         Contract betails       Rest Cards       Surcharges         Rest Cards       Surcharges       Surcharges         Rest Cards       Surcharges       Surcharges         Rest Cards       Surcharges       Surcharges         Rest Cards       Surcharges       Surcharges         Rest Cards       Surcharges       Surcharges         Contract betails       Rest Cards       Surcharges         Contract betails       Rest Cards       Surcharges         Contract betails       Rest Cards       Surcharges         Contract betails       Rest Cards       Surcharges         Contract betails       Rest Cards       Surcharges         Contract betails       Rest Cards       Surcharges         Contract betails       Rest Cards       Surcharges         Contract betails       Rest Cards       Surcharges         Surcharges       Surcharges       Surcharges         Surcharges       Surcharges       Surcharges         Surcharges       Surcharges       Surcharges         Surcharges       Surcharges       Surcharges         Surcharges       Surcharges       Surcharges         Surcharg                                                                                                    |                                                                                                    | =                                                                                                    |                                                  |                                                                                                    |                                           | modi                                                                                                    | vcare 🛝                                           | WR Training Acco                    | ount   Sevve Ste                       |
|----------------------------------------------------------------------------------------------------|----------------------------------------------------------------------------------------------------|----------------------------------------------------------------------------------------------------|----------------------------------------------------------------------------------------------------|--------------------------------------------------|----------------------------------------------------------------------------------------------------|-------------------------------------------|----------------------------------------------------------------------------------------------------|---------------------------------------------------|-------------------------------------|----------------------------------------|
| Contract Details       Bate Cards       Surcharges       Extended       Extended       Extend       Extended       Extended                                                                                                    | Image: Surcharges       Image: Surcharges       Im                                                                                                    | VELLRYDE                                                                                                    | Home / Contracts / CI                                                                                                    | RC                                               |                                                                                                    |                                           |                                                                                                    |                                                   | Recalculate                         | Save Ca                                |
| TRANSPORT       Image: Sector Sector Se                                           | TANKADORT       Image: Construction         BILLING       Private/State         ACTIVITY       Image: Construction         ACTIVITY       Image: Construction         ACTIVITY       Image: Construction         ACTIVITY       Image: Construction         ACTIVITY       Image: Construction         ACTIVITY       Image: Construction         ACTIVITY       Image: Construction         ACTIVITY       Image: Construction         ACTIVITY       Image: Construction         ACTIVITY       Image: Construction         Sectored Up: Construction       Image: Construction         Image: Construction       Image: Construction         Image: Construction       Image: Construction         Image: Construction       Image: Construction         Image: Construction       Image: Construction         Image: Construction       Image: Construction         Image: Construction       Image: Construction         Image: Construction       Image: Construction         Image: Construction       Image: Construction         Image: Construction       Image: Construction         Image: Construction       Image: Construction         Image: Construction       Image: Construction         Image: Cons                                                                                                    |                                                                                                    | Contract Details                                                                                                    | Rate Car                                         | ds                                                                                                    | Surcharges                                | Test Calculation                                                                                            |                                                   |                                     |                                        |
| BILLING       Privaty:7       Image: Image:                                                     | BILLING <ul> <li>Priority:7</li> <li>Priority:7</li> <li>Prior:7<td>TRANSPORT &lt;</td><td>Rate Attribute :</td><td>s</td><td>)</td><td></td><td>Zone Type : PU or DO</td><td></td><td>Discount :</td><td>rreview Rates 🗶 🤆</td></li></ul>                                                                                                    | TRANSPORT <                                                                                                    | Rate Attribute :                                                                                                    | s                                                | )                                                                                                    |                                           | Zone Type : PU or DO                                                                                        |                                                   | Discount :                          | rreview Rates 🗶 🤆                      |
| Formered by the determined of the end distance field. If charging a flat rate (most common), fill in the end distance of "999999". If charging tiers (less common, more complicated) you'll fill in tiers as covered in the Updating Rates in WellRyde Billing Contract Job Aid Step                                                                                                    | String<br>Crucies<br>ACTURY<br>Crucies<br>Service Zore<br>Service Zore<br>Service Zor                                                                                                    |                                                                                                    | Priority : 7                                                                                                    | Ē                                                | s<br>-                                                                                                    |                                           | 📋 Sun,Mon,Tue,Wed,Thu,F                                                                                     | ri,Sat                                            | 12:00 am - 05:59 ar                 | m                                      |
| <b>Contracts ACTIVITY Contracts ACTIVITY Contracts Contracts</b> <                                                                                                    | <pre>charges<br/>cottacts<br/>activity<br/>settings<br/>settings<br/>cottacts<br/>settings<br/>settings<br/>cottacts<br/>settings<br/>settings<br/>cottacts<br/>settings<br/>settings<br/>cottacts<br/>settings<br/>settings<br/>cottacts<br/>settings<br/>settings</pre> | Billing                                                                                                    | - Time (4)                                                                                                    |                                                  |                                                                                                    |                                           |                                                                                                    |                                                   |                                     |                                        |
| Contracts ACTIVITY ACTIVITY Activity Add Time Conditions Base Rate Base Rate B                                                                                                    | <b>Contracts Contracts Contracts</b>                                                                                                    | Charges                                                                                                    | iner (1)                                                                                                    |                                                  |                                                                                                    |                                           |                                                                                                    |                                                   |                                     | ~                                      |
| ACTIVITY (<br>MANACE USERS<br>Service Zone USERS<br>SETTINOS<br>Powered by<br>Powered by<br>Powered by                                                                                                    | ACTIVITY<br>MANACE USERS<br>SETTINOS<br>VS. M. Modelynyn Rie Attribute<br>Service Zone<br>Service Zone<br>Servic                                                                                                    | Contracts                                                                                                    | ■ Add Mileage Rate                                                                                                    |                                                  |                                                                                                    |                                           |                                                                                                    |                                                   |                                     | Duri                                   |
| <pre>setcad (1) * r * Setcat: * Rate Attribute * Service Zone * PU or DO *<br/>SetCaunt * * * * * * * * * * * * * * * * * * *</pre>                                                                                                    | Setted (1) or sete: real tribute service Zone real PLor Do real tribute service Zone real PLor Do real tribute service Zone real PLor Do real tribute service Zone real PLor Do real tribute service Zone real tribute service Zone real tribute service zone real tribute service zone real tribute service zone real tribute service zone real tribute service zone real tribute service zone zone zone zone zone zone zone zon                                                                                                    |                                                                                                    | LOS* LOS                                                                                                    | Type * Raf                                       | te Attribute                                                                                                 |                                           | Service Zone                                                                                                |                                                   | Zone Type                           | Done                                   |
| <b>AVAILABLE USERS SECTINGS POWERE DY POWERE DY POWE</b>                                                                                                    | <b>NANACE USERS SETTINGS Decord Decord De</b>                                                                                                    |                                                                                                    | Selected (1) 🗸 or -S                                                                                                    | .elect- 🗸 🖌                                      | Rate Attribute                                                                                               |                                           | <b>Q</b> Service Zone                                                                                       | e <sup>A</sup>                                    | PU or DO                            |                                        |
| SETTINGS (<br>Sufficient State of the set of the set of t | SETTINGS          Setting       Setting <t< td=""><td>MANAGE USERS &lt;</td><td>Discount</td><td>% 🗹</td><td>Add Time Conditio</td><td>ns</td><td></td><td></td><td>_</td><td></td></t<>                                                                                                    | MANAGE USERS <                                                                                                    | Discount                                                                                                    | % 🗹                                              | Add Time Conditio                                                                                            | ns                                        |                                                                                                    |                                                   | _                                   |                                        |
| Powered by<br>modivcare<br>right © 2022 Modivare.<br>7. Fill in the end distance field. If charging a flat rate (most common), fill in the<br>end distance of "99999".<br>If charging tiers (less common, more complicated) you'll fill in tiers as<br>covered in the <u>Updating Rates in WellRyde Billing Contract Job Aid Step</u>                                                                                                    | Powered by<br>modivcare<br>regit 2 2022 Modivare. 7. Fill in the end distance field. If charging a flat rate (most common), fill in the end distance of "99999".<br>If charging tiers (less common, more complicated) you'll fill in tiers as covered in the Updating Rates in WellRyde Billing Contract Job Aid Step                                                                                                    | SETTINGS <                                                                                                    | Start - End Date                                                                                                    | Da                                               | ys of Week                                                                                                   |                                           | Start - End Time                                                                                            |                                                   |                                     |                                        |
| Powered by<br>modivcare<br>right 9 2022 Modivare.<br>7. Fill in the end distance field. If charging a flat rate (most common), fill in t<br>end distance of "99999".<br>If charging tiers (less common, more complicated) you'll fill in tiers as<br>covered in the <u>Updating Rates in WellRyde Billing Contract Job Aid Step</u>                                                                                                    | Powered by<br>modivcare<br>not 5 2022 Modivare.<br>7. Fill in the end distance field. If charging a flat rate (most common), fill in t<br>end distance of "99999".<br>If charging tiers (less common, more complicated) you'll fill in tiers as<br>covered in the Updating Rates in WellRyde Billing Contract Job Aid Step                                                                                                    |                                                                                                    | MM/dd/yyyy                                                                                                    | /dd/yyyy                                         | Su M Tu                                                                                                    | W Th F Sa                                 | (© 06:01 pm × ). (©                                                                                         | 11:59 pm                                          |                                     |                                        |
| Powered by<br>modivcare<br>mpt 8 2022 Modivcare.<br>7. Fill in the end distance field. If charging a flat rate (most common), fill in t<br>end distance of "99999".<br>If charging tiers (less common, more complicated) you'll fill in tiers as<br>covered in the <u>Updating Rates in WellRyde Billing Contract Job Aid Step</u>                                                                                                    | Powered by<br>modivcare<br>right 2 2022 Modivare.<br>7. Fill in the end distance field. If charging a flat rate (most common), fill in t<br>end distance of "99999".<br>If charging tiers (less common, more complicated) you'll fill in tiers as<br>covered in the Updating Rates in WellRyde Billing Contract Job Aid Step                                                                                                    |                                                                                                    | Tier / Conditions (1)                                                                                                    |                                                  |                                                                                                    |                                           |                                                                                                    |                                                   |                                     | ~                                      |
| Powered by<br>modivcare<br>nght © 2022 Modivcare.<br>7. Fill in the end distance field. If charging a flat rate (most common), fill in t<br>end distance of "99999".<br>If charging tiers (less common, more complicated) you'll fill in tiers as<br>covered in the <u>Updating Rates in WellRyde Billing Contract Job Aid Step</u>                                                                                                    | Powered by<br>modivcare<br>right © 2022 Modiveare.<br>7. Fill in the end distance field. If charging a flat rate (most common), fill in t<br>end distance of "99999".<br>If charging tiers (less common, more complicated) you'll fill in tiers as<br>covered in the Updating Rates in WellRyde Billing Contract Job Aid Step                                                                                                    |                                                                                                    | End Distance * Base                                                                                                    | Rate Free                                        | Distance                                                                                                    | Variable Rate / Distance                  | Attendant                                                                                                   | Rate Extra                                        | Adult Rate Descrip                  | otion                                  |
| <ul> <li>Add Ter</li> <li>Powered by modiveare right © 2022 Modiveare.</li> <li>7. Fill in the end distance field. If charging a flat rate (most common), fill in the end distance of "99999". If charging tiers (less common, more complicated) you'll fill in tiers as covered in the Updating Rates in WellRyde Billing Contract Job Aid Step</li> </ul>                                                                                                    | Powered by<br>modivcare<br>right © 2022 Modivere.<br>7. Fill in the end distance field. If charging a flat rate (most common), fill in t<br>end distance of "99999".<br>If charging tiers (less common, more complicated) you'll fill in tiers as<br>covered in the <u>Updating Rates in WellRyde Billing Contract Job Aid Step</u>                                                                                                    |                                                                                                    | 0 miles 0                                                                                                    | S O                                              | miles                                                                                                    | 0 5/                                      | 0 miles 0                                                                                                   | \$ 0                                              | \$ / per person                     | e                                      |
| <ul> <li>Powered by modivcare modivcare models 2 2022 Modivare.</li> <li>7. Fill in the end distance field. If charging a flat rate (most common), fill in the end distance of "99999".</li> <li>If charging tiers (less common, more complicated) you'll fill in tiers as covered in the Updating Rates in WellRyde Billing Contract Job Aid Step</li> </ul>                                                                                                    | <ul> <li>Powered by modivcare modivcare models 2 2022 Modware.</li> <li>7. Fill in the end distance field. If charging a flat rate (most common), fill in t end distance of "99999". If charging tiers (less common, more complicated) you'll fill in tiers as covered in the Updating Rates in WellRyde Billing Contract Job Aid Step</li> </ul>                                                                                                    |                                                                                                    |                                                                                                    |                                                  |                                                                                                    |                                           |                                                                                                    |                                                   |                                     |                                        |
| <ul> <li>7. Fill in the end distance field. If charging a flat rate (most common), fill in t end distance of "99999".</li> <li>If charging tiers (less common, more complicated) you'll fill in tiers as covered in the <u>Updating Rates in WellRyde Billing Contract Job Aid Step</u></li> </ul>                                                                                                    | <ul> <li>7. Fill in the end distance field. If charging a flat rate (most common), fill in t end distance of "99999".</li> <li>If charging tiers (less common, more complicated) you'll fill in tiers as covered in the <u>Updating Rates in WellRyde Billing Contract Job Aid Step</u></li> </ul>                                                                                                    |                                                                                                    | • Add Tier                                                                                                    |                                                  |                                                                                                    |                                           |                                                                                                    |                                                   |                                     |                                        |
| <ol> <li>Fill in the end distance field. If charging a flat rate (most common), fill in t<br/>end distance of "99999".</li> <li>If charging tiers (less common, more complicated) you'll fill in tiers as<br/>covered in the <u>Updating Rates in WellRyde Billing Contract Job Aid Step</u></li> </ol>                                                                                                    | <ol> <li>Fill in the end distance field. If charging a flat rate (most common), fill in t<br/>end distance of "99999".</li> <li>If charging tiers (less common, more complicated) you'll fill in tiers as<br/>covered in the <u>Updating Rates in WellRyde Billing Contract Job Aid Step</u></li> </ol>                                                                                                    | Powered by                                                                                                    | • Add Tier                                                                                                    |                                                  |                                                                                                    |                                           |                                                                                                    |                                                   |                                     |                                        |
| end distance of "99999".<br>If charging tiers (less common, more complicated) you'll fill in tiers as<br>covered in the <u>Updating Rates in WellRyde Billing Contract Job Aid Step</u>                                                                                                    | end distance of "99999".<br>If charging tiers (less common, more complicated) you'll fill in tiers as<br>covered in the <u>Updating Rates in WellRyde Billing Contract Job Aid Step</u>                                                                                                    | Powered by<br>modivcare<br>right © 2022 Modivcare.                                                                                                    | • Add Tier                                                                                                    |                                                  |                                                                                                    |                                           |                                                                                                    |                                                   |                                     | Q                                      |
| If charging tiers (less common, more complicated) you'll fill in tiers as covered in the <u>Updating Rates in WellRyde Billing Contract Job Aid Step</u>                                                                                                    | If charging tiers (less common, more complicated) you'll fill in tiers as covered in the <u>Updating Rates in WellRyde Billing Contract Job Aid Step</u>                                                                                                    | Powered by<br>■ modivcare<br>right © 2022 Modivcare.<br>7 Fill in t                                                                                            | • Add Tier                                                                                                    | ance fie                                         | ld If c                                                                                                    | harging                                   | a flat rate                                                                                                 | most                                              | rommon                              | ) fill in                              |
| covered in the <u>Updating Rates in WellRyde Billing Contract Job Aid Step</u>                                                                                                    | covered in the <u>Updating Rates in WellRyde Billing Contract Job Aid Step</u>                                                                                                    | Powered by<br>modivcare<br>right © 2022 Modivcare.<br>7. Fill in t                                                                                             | • Add Tier<br>he end dista                                                                                                    | ance fie                                         | ld. If c                                                                                                    | harging                                   | a flat rate                                                                                                 | (most d                                           | common                              | ), fill in                             |
| covered in the <u>Updating Rates in WellRyde Billing Contract Job Aid Step</u>                                                                                                    | covered in the <u>Updating Rates in WellRyde Billing Contract Job Aid Step</u>                                                                                                    | Powered by<br>modivcare<br>right © 2022 Modivcare.<br>7. Fill in t<br>end dis                                                                                  | • Add Tier<br>he end dista<br>stance of "99                                                                                                    | ance fie<br>9999".                               | ld. If c                                                                                                    | harging                                   | a flat rate                                                                                                 | (most c                                           | common                              | ), fill in                             |
|                                                                                                    |                                                                                                    | Powered by<br>modivcare<br>right © 2022 Modivcare.<br>7. Fill in t<br>end dis<br>If charg                                                                      | • Add Tier<br>he end dista<br>stance of "99<br>ging tiers (le                                                                                                    | ance fie<br>9999".<br>ess com                    | ld. lf c<br>mon,                                                                                             | harging a                                 | a flat rate                                                                                                 | (most c                                           | common<br>fill in tier              | n), fill in                            |
|                                                                                                    |                                                                                                    | Powered by<br>modivcare<br>right © 2022 Modivcare.<br>7. Fill in t<br>end dis<br>If charg<br>covered                                                           | • Add Tier<br>he end dista<br>stance of "99<br>ging tiers (le<br>d in the <u>Upc</u>                                                                                                    | ance fie<br>9999".<br>ess com<br>dating F        | ld. If c<br>mon,<br><u>₹ates i</u>                                                                           | harging a<br>more cor<br><u>n WellR</u> y | a flat rate<br>mplicated)<br>(de Billing                                                                    | (most o<br>) you'll<br><u>Contra</u>              | common<br>fill in tier<br>act Job A | n), fill in<br>s as<br>d Step          |
| Contracts                                                                                                    | Contracts                                                                                                    | Powered by<br>modivcare<br>right © 2022 Modivcare.<br>7. Fill in t<br>end dis<br>If charg<br>covered                                                           | • Add Tier<br>he end dista<br>stance of "99<br>ging tiers (le<br>d in the Upo                                                                                                    | ance fie<br>9999".<br>ess com<br>dating F        | ld. If c<br>mon,<br><u>₹ates i</u>                                                                           | harging a<br>more cor<br><u>n WellRy</u>  | a flat rate<br>mplicated)<br>de Billing                                                                     | (most c<br>) you'll<br><u>Contra</u>              | common<br>fill in tier<br>act Job A | ), fill in<br>rs as<br>hid Step        |
| Contracts E Add Mileage Rate Done X                                                                                                    | Contracts E Add Mileage Rate Done X                                                                                                    | Powered by<br>modivcare<br>right © 2022 Modivcare.<br>7. Fill in t<br>end dis<br>lf charg<br>covered                                                           | • Add Tier<br>he end dista<br>stance of "99<br>ging tiers (le<br>d in the <u>Upc</u>                                                                                                    | ance fie<br>9999".<br>ess com<br>dating F        | ld. If c<br>mon,<br><u>₹ates i</u>                                                                           | harging a<br>more cor<br><u>n WellR</u> y | a flat rate<br>mplicated)<br>de Billing                                                                     | (most o<br>you'll<br>Contra                       | common<br>fill in tier<br>act Job A | ), fill in<br>s as<br><u>as step</u>   |
| Contracts  E Add Mileage Rate  Done  ACTIVITY  LOS* LOS Type* Rate Attribute Service Zone P  PU or DO  PU or DO  PU    | Contracts     Done       ACTIVITY     LOS *     LOS Type *     Rate Attribute     Senice Zone     Zone Type       Selected (1)     or     Select-     Rate Attribute     Senice Zone     v <sup>al</sup>                                                                                                    | Powered by<br>modivcare<br>right © 2022 Modivcare.<br>7. Fill in t<br>end dis<br>lf charg<br>covered<br>Contracts                                              | • Add Tier<br>he end dista<br>stance of "99<br>ging tiers (le<br>d in the Upo                                                                                                    | ance fie<br>9999".<br>ess com<br><u>dating F</u> | Id. If c<br>mon,<br><u>{ates</u> i                                                                           | harging a<br>more cor<br><u>n WellR</u> y | a flat rate<br>mplicated)<br>de Billing                                                                     | (most o<br>) you'll<br>Contra                     | common<br>fill in tier<br>act Job A | ), fill in<br>s as<br>id Step          |
| Contracts     Done     X       ACTIVITY     LOS*     LOS Type*     Rate Attribute     Service Zone     Zone Type       MANAGE LISEDS      Discount     PU or DO     V                                                                                                    | Contracts     E     Add Mileage Rate     Done     X       ACTIVITY     COS*     LOS Type*     Rate Attribute     Service Zone     Zone Type       MANAGE LISEDS      Discount     PU or DO     V                                                                                                    | Powered by<br>modivcare<br>right © 2022 Modivcare.<br>7. Fill in t<br>end dis<br>If charg<br>covered<br>Contracts<br>ACTIVITY <                                | Add Tier     he end dista     stance of "99     ging tiers (le     d in the Upc                                                                                                    | ance fie<br>9999".<br>ess com<br>dating F        | Id. If c<br>mon,<br><u>{ates i</u><br>te Attribute<br>Rate Attribute                                         | harging a<br>more cor<br><u>n WellR</u> y | a flat rate<br>mplicated)<br>de Billing                                                                     | (most c<br>) you'll<br><u>Contra</u>              | common<br>fill in tier<br>act Job A | ), fill in<br>s as<br>id Step          |
| Contracts     Done       ACTIVITY     IOS*     IOS Type*       Rate Attribute     Service Zone       Selected (1)     or       Selected (1)     or       Selected (1)     or       Selected (1)     or       Selected (1)     or       Selected (1)     or       Selected (1)     or       Selected (1)     or       Selected (1)     or       Selected (1)     or       Selected (1)     or                                                                                                    | Contracts     Done       ACTIVITY     IOS *     LOS Type *     Rate Attribute     Service Zone     Zone Type       MANAGE USERS      Discount     Discount     %     Image: Add Time Conditions                                                                                                    | Powered by<br>modivcare<br>nght © 2022 Modivcare.<br>7. Fill in t<br>end dis<br>If charg<br>covered<br>Contracts<br>ACTIVITY <                                 | ♦ Add Tier<br>he end distance of "99<br>ging tiers (legd in the Upc<br>■ Add Mileage Rate<br>LOS <sup>*</sup> LOS<br>Selected (1) ♥ or -S<br>Discount<br>Discount                                                                                                    | ance fie<br>9999".<br>ess com<br>dating F        | Id. If c<br>mon,<br><u>ates</u> i                                                                            | harging a<br>more cor<br><u>n WellRy</u>  | a flat rate<br>mplicated)<br>(de Billing<br>Service Zone                                                    | (most o<br>) you'll<br><u>Contra</u>              | common<br>fill in tier<br>act Job A | ), fill in<br>s as<br><u>sid Step</u>  |
| Contracts     □     □     □     □     □       ACTIVITY      LOS Type *     Rate Attribute     Service Zone     Zone Type       MANAGE USERS      Discount     ©     Add Time Conditions       SETTINGS      Start - End Date     Days of Week     Start - End Time                                                                                                    | Contracts     Done       ACTIVITY     IOS *     LOS Type *     Rate Attribute     Service Zone     Zone Type       MANAGE USERS      Discount     Image: Service Zone     e''     PU or DO     Image: Service Zone     e'''       SETTINGS     Start - End Date     Days of Week     Start - End Time                                                                                                    | Powered by<br>modivcare<br>tght © 2022 Modivcare.<br>7. Fill in t<br>end dis<br>If chars<br>covered<br>Contracts<br>ACTIVITY <<br>MANAGE USERS <<br>SETTINGS _ | ♦ Add Tier<br>he end dista<br>stance of "99<br>ging tiers (le<br>d in the Upc                                                                                                    | ance fie<br>9999".<br>ess com<br>dating F        | Id. If c<br>mon,<br>Cates i<br>te Attribute<br>Rate Attribute<br>Add Time Conditic<br>ys of Week             | harging a<br>more cor<br><u>n WellRy</u>  | a flat rate<br>mplicated)<br>vde Billing<br>Service Zone:<br>Start - End Time                               | (most o<br>you'll<br><u>Contra</u>                | common<br>fill in tier<br>act Job A | ), fill in<br>rs as<br><u>sid Step</u> |
| Contracts     E Add Mileage Rate     Done       ACTIVITY     Cos*     LOS Type*     Rate Attribute     Service Zone     Zone Type       MANAGE USERS      Selected (1)     or     Select-     Rate Attribute     Service Zone     PU or DO       MANAGE USERS      Discount     %     Add Time Conditions       SETTINGS     Start - End Date     Days of Week     Start - End Time       MMMdd/yyyy     MM/dd/yyyy     MM/dd/yyyy     Start - End Time                                                                                                    | Contracts     E Add Mileage Rate     Done       ACTIVITY      LOS*     LOS Type*     Rate Attribute     Service Zone     Zone Type       MANAGE USERS      Selected (1) ~ or Select-~     Rate Attribute     Service Zone     e*     PU or DO     ~       MANAGE USERS      Discount     %     # Add Time Conditions     Start - End Date     Days of Week     Start - End Time       SETTINGS     Start - End Date     Days of Week     Start - End Time     © 06.01 pm     *                                                                                                    | Powered by<br>modivcare<br>ight © 2022 Modivcare.<br>7. Fill in t<br>end dis<br>If charc<br>covered<br>Contracts<br>ACTIVITY <<br>MANAGE USERS <<br>SETTINGS < | Add Tier      he end dista     stance of "99     ging tiers (le     d in the Upc       LOS*     LOS*     LOS     Selected (1) ▼ or ≤     Discount     Discount     Start - End Date     MM/dd/yyyy □ MM                                                                                                    | ance fie<br>9999".<br>ess com<br>dating F        | Id. If c<br>mon,<br>Cates i<br>te Attribute<br>Rate Attribute<br>Add Time Condition<br>ys of Week<br>Su M Tu | harging a<br>more cor<br>n WellRy         | a flat rate<br>mplicated)<br>(de Billing<br>Service Zone<br>Start - End Time<br>© 0601 pm                   | (most o<br>) you'll<br>Contra                     | common<br>fill in tier<br>act Job A | ), fill in<br>rs as<br><u>kid Step</u> |
| Contracts       Image: Ended Mileage Rate       Done       X         ACTIVITY       Cos*       LOS Type*       Rate Attribute       Service Zone       Zone Type         MANAGE USERS <                                                                                                    | Contracts       Image: Add Mileage Rate       Done       X         ACTIVITY       Cost*       LOS *ype**       Rate Attribute       Service Zone       Zone Type         MANAGE USERS <                                                                                                    | Powered by<br>modivcare<br>ight © 2022 Modivcare.<br>7. Fill in t<br>end dis<br>If charg<br>covered<br>Contracts<br>ACTIVITY <<br>MANAGE USERS <<br>SETTINGS < | Add Tier      he end dista stance of "99 ging tiers (le d in the Upc      in the Upc      isected (1) ♥ or 5      biscount     biscount     biscount     istart-End Date     MM/dd/yyyy ➡, MM     m Tier/Conditions (1)                                                                                                    | ance fie<br>9999".<br>ess com<br>dating F        | Id. If c<br>mon,<br>Rates i<br>e Attribute<br>Rate Attribute<br>Add Time Conditic<br>ys of Week<br>Su M Tu   | harging a<br>more cor<br>n WellRy         | a flat rate<br>mplicated)<br>de Billing<br>Service Zone:<br>Service Zone:<br>Start - End Time<br>0 66.01 pm | (most c<br>) you'll<br>Contra                     | common<br>fill in tier<br>act Job A | ), fill in<br>rs as<br><u>id Step</u>  |
| Contracts       Image: End Mileage Rate       Image: Done image: Done image:                                                     | Contracts       Image: Endd Mileage Rate       Done       X         ACTIVITY       Cost*       LOS *ype*       Rate Attribute       Service Zone       Zone Type         MANAGE USERS        Selected (1) v or Select       Rate Attribute       Service Zone       Zone Type         Discount       06       Start - End Time       Dure v         SETTINGS       Start - End Date       Days of Week       Start - End Time         MM/dd/yyyy       MM/dd/yyyy       Su       M       Tu       W       Th       F       Sa         @ Tier / Conditions (1)                 End Distance*       ase Rate       Free Distance       Variable Rate / Distance       Attendant Rate       Extra Adult Rate       Description                                                                                                    | Powered by<br>modivcare<br>ight © 2022 Modivcare.<br>7. Fill in t<br>end dis<br>If charg<br>covered<br>Contracts<br>ACTIVITY <<br>MANAGE USERS <<br>SETTINGS < | Add Tier      he end dista stance of "99 ging tiers (le d in the Upc      iselected (1) ♥ or -5 Discount Discount | ance fie<br>9999".<br>ess com<br>dating F        | Id. If c<br>mon,<br>Rates i<br>Rate Attribute<br>Add Time Condition<br>ys of Week<br>Su M TU<br>Distance     | harging a<br>more cor<br>n WellRy         | a flat rate<br>mplicated)<br>(de Billing)<br>Service Zone<br>Start - End Time<br>() 06:01 pm () (S          | (most c<br>) you'll<br><u>Contra</u><br>1159 pm * | common<br>fill in tier<br>act Job A | ), fill in<br>'s as<br>id Step         |

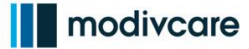

| 8. Comple                                                                                        | ete the re                                                                                                    | mainin                                                                          | g inform                                                                                                    | nation:                                                                                                    |                                                                                        |                                                                                                   |                                                                                                    |              |           |                                                                                                    |
|--------------------------------------------------------------------------------------------------|----------------------------------------------------------------------------------------------------|---------------------------------------------------------------------------------|----------------------------------------------------------------------------------------------------|----------------------------------------------------------------------------------------------------|----------------------------------------------------------------------------------------|---------------------------------------------------------------------------------------------------|----------------------------------------------------------------------------------------------------|--------------|-----------|----------------------------------------------------------------------------------------------------|
| <ul><li>Base R</li><li>Variabl</li><li>Leave a</li></ul>                                         | ate field. E<br>e Rate / D<br>all other fie                                                                                                    | Exampl<br>Pistance<br>elds bla                                                  | e: \$45<br>e field. Ex<br>ank                                                                                                    | kample: \$                                                                                                    | 1.50/1                                                                                 | mile                                                                                              |                                                                                                    |              |           |                                                                                                    |
| Contracts                                                                                        |                                                                                                    |                                                                                 |                                                                                                    |                                                                                                    |                                                                                        |                                                                                                   |                                                                                                    |              |           |                                                                                                    |
|                                                                                                  |                                                                                                    |                                                                                 |                                                                                                    |                                                                                                    |                                                                                        |                                                                                                   |                                                                                                    |              | Done      | ×                                                                                                    |
| ACTIVITY <                                                                                       | LOS *                                                                                                    | LOS Type *                                                                      | Rate Attribute                                                                                                    |                                                                                                    | Service Zone                                                                           |                                                                                                   | Zo                                                                                                    | ne Type      |           |                                                                                                    |
|                                                                                                  | Selected (1) v or                                                                                                    | -Select-                                                                        | Rate Attribute                                                                                                    |                                                                                                    | Service Zone                                                                           |                                                                                                   | ĸ                                                                                                    | PU or DO     |           | ~                                                                                                    |
| MANAGE USERS K                                                                                   | Discount                                                                                                    | - 12                                                                            | Add Time Conditio                                                                                                    |                                                                                                    |                                                                                        |                                                                                                   |                                                                                                    |              |           |                                                                                                    |
|                                                                                                  | Discount                                                                                                    | 9                                                                               |                                                                                                    | 115                                                                                                    | manual manual                                                                          |                                                                                                   |                                                                                                    |              |           |                                                                                                    |
| SETTINGS <                                                                                       | Start - End Date                                                                                                    | MM/dd/yyyy                                                                      | Days of Week                                                                                                    | W Th E Sa                                                                                                    | Start - End Time                                                                       | × . (3 11:59 pm                                                                                   | ×                                                                                                    |              |           |                                                                                                    |
|                                                                                                  |                                                                                                    |                                                                                 |                                                                                                    |                                                                                                    |                                                                                        |                                                                                                   |                                                                                                    |              |           |                                                                                                    |
|                                                                                                  | Tier / Conditions                                                                                                    | (1)                                                                             |                                                                                                    |                                                                                                    |                                                                                        |                                                                                                   |                                                                                                    |              |           | ~                                                                                                    |
|                                                                                                  | End Distance *                                                                                                    | Base Rate                                                                       | Free Distance                                                                                                    | Variable Rate / Distance                                                                                                    |                                                                                        | Attendant Rate                                                                                    | Extra Adult                                                                                            | t Rate De    | scription |                                                                                                    |
|                                                                                                  |                                                                                                    |                                                                                 |                                                                                                    |                                                                                                    |                                                                                        |                                                                                                   |                                                                                                    |              |           |                                                                                                    |
|                                                                                                  | 99999 mile                                                                                                    | 45                                                                              | t 0 miles                                                                                                    | 1.50 \$ /                                                                                                    | 1 miles                                                                                | ō s                                                                                               | 0 \$                                                                                                   | / per person |           |                                                                                                    |
|                                                                                                  | 99999 miles                                                                                                    | 45                                                                              | 0 miles                                                                                                    | 1.50 \$ /                                                                                                    | 1 miles                                                                                | Ö S                                                                                               | 0 \$                                                                                                   | / per person |           | Ð                                                                                                    |
| Powered by                                                                                       | 99999 mile                                                                                                    | 45                                                                              | § 0 miles                                                                                                    | 1.50 \$ /                                                                                                    | 1 miles                                                                                | Q S                                                                                               | 0 \$                                                                                                   | / per person |           | Ð                                                                                                    |
| Powered by                                                                                       | 99999 mile     Add Tier                                                                                                    | 45                                                                              | 6 0 miles                                                                                                    | 1.50 \$ /                                                                                                    | 1 miles                                                                                | ā s                                                                                               | 0 \$                                                                                                   | / per person |           | Θ                                                                                                    |
| Powered by<br>9. Click de                                                                        | o Add Tier                                                                                                    | 45                                                                              | 5 0 miles                                                                                                    | 1.50 \$ <i>Y</i>                                                                                                    | 1 miles                                                                                | Q S                                                                                               | 0 \$                                                                                                   | / per person |           | Ð                                                                                                    |
| Powered by<br>9. Click de                                                                        | Add Tier                                                                                                    | 45                                                                              | s] 0 miles                                                                                                    | 1.50 \$                                                                                                    | 1 miles                                                                                | <u>a</u> s                                                                                        | 0 \$                                                                                                   | / per person |           |                                                                                                    |
| Powered by<br>9. Click do                                                                        | Add Tier                                                                                                    | 45                                                                              | 0 miles                                                                                                    | 1.50 \$/                                                                                                    | 1 miles                                                                                | 0 s                                                                                               | 0 \$                                                                                                   | / per person |           |                                                                                                    |
| Powered by<br>9. Click do<br>Contracts                                                           | Add Tier  Add Mileage Rate                                                                                                    | 45                                                                              | ] 0 miles                                                                                                    | 1.50 \$                                                                                                    | 1 miles                                                                                | to s                                                                                              | 0 \$                                                                                                   | / per person | Done      |                                                                                                    |
| Powered by<br>9. Click do<br>Contracts<br>2010 Contracts                                         | Add Tier  Add Tier  Add Mileage Rate LOS *                                                                                                    | 45 LOS Type *                                                                   | 0 miles                                                                                                    | 1.50 \$                                                                                                    | 1 miles                                                                                | ( <b>ū</b> s)                                                                                     | O S                                                                                                    | / per person | Done      | Ð                                                                                                    |
| Powered by<br>9. Click de<br>Contracts<br>ACTIVITY <                                             | 99999 mile     Add Tier  Add Tier  CONE      Add Mileage Rate      LOS *      Selected (1) v or                                                                          | 45 1<br>LOS Type *<br>-Select:                                                  | Rate Attribute                                                                                                    | 1.50 \$/                                                                                                    | 1 miles                                                                                | ( ŭ S                                                                                             | 0 \$                                                                                                   | / per person | Done      |                                                                                                    |
| Powered by<br>9. Click do<br>Contracts<br>ACTIVITY <<br>MANAGE USERS <                           | One     Add Mileage Rate     LOS *     Selected (1) v or     Discount                                                                                                    | 45 1<br>LOS Type *<br>-Select: V                                                | Rate Attribute<br>Rate Attribute                                                                                                    |                                                                                                    | Service Zone                                                                           | <b>0</b> S                                                                                        | 0 5<br>Σο<br>κ <sup>n</sup>                                                                            | / per person | Done      | P<br>X                                                                                                    |
| Powered by<br>9. Click do<br>Contracts<br>ACTIVITY <<br>MANAGE USERS <                           | 99999 mile     99999 mile     Add Tier  ONE      Add Mileage Rate      LOS *     Selected (1) • or      Discount      Discount                                           | 45 1<br>LOS Type *<br>-Select: v                                                | Rate Attribute     Rate Attribute     Atd Time Conditio                                                                                                    | ns                                                                                                    | Service Zone                                                                           | jā s                                                                                              | 0 \$.<br>                                                                                              | / per person | Done      | P                                                                                                    |
| Powered by<br>9. Click de<br>Contracts<br>ACTIVITY <<br>MANAGE USERS <<br>SETTINGS <             | One     Add Tier     Add Tier     Add Tier  COne      Add Mileage Rate     LOS *     Selected (1) ~ or     Discount     Discount     Start - End Date                    | 45 1<br>LOS Type *<br>-Select: •                                                | a Rate Attribute Rate Attribute Add Time Conditio Days of Week                                                                                                    | ns                                                                                                    | 1 miles<br>Service Zone<br>Service Zone<br>Start - End Time                            |                                                                                                   | 0 \$<br>20<br>μ <sup>π</sup>                                                                           | / per person | Done      | ×                                                                                                    |
| Powered by<br>9. Click de<br>Contracts<br>20. ACTIVITY (<br>21. MANAGE USERS (<br>32. SETTINGS ( | 99999 mile     99999 mile     Add Tier  Add Tier  Add Mileage Rate  LOS *  Selected (1)   or  Discount  Discount  Start - End Date  MM/dd/yyyy  .                        | 45 S<br>LOS Type *<br>-Select: v<br>MM/dd/yyyy E                                | 0     miles       0     miles       Rate Attribute     Rate Attribute       6     ✓ Add Time Conditio       Days of Week     Su       0     M                                                                                                    | ns<br>W Th F Sa                                                                                                    | Service Zone<br>Service Zone<br>Start - End Time<br>O 06:01 pm                         | © 5<br>                                                                                           | 0 5<br><b>ζ</b> ο<br>κ <sup>η</sup> [                                                                  | / per person | Done      | ×                                                                                                    |
| Powered by<br>9. Click de<br>Contracts                                                           | One     Add Tier  Add Tier  Add Mileage Rate  LOS * Selected (1) • or Discount Discount Start - End Date MM/dd/yyyy  .                                                   | 45 1<br>LOS Type *<br>-Select: v<br>9<br>MM/dd/yyyy E                           | Rate Attribute<br>Rate Attribute<br>Rate Attribute<br>Call Add Time Conditio<br>Days of Week<br>Su M Tu                                                                                                    | ns<br>W Th F Sa                                                                                                    | Service Zone<br>Service Zone<br>Start - End Time<br>G 06:01 pm                         | © 5                                                                                               | 0 S                                                                                                    | / per person | Done      | P<br>X                                                                                                    |
| Powered by<br>9. Click de<br>Contracts<br>2. ACTIVITY <<br>MANAGE USERS <<br>3. SETTINGS <       |                                                                                                    | 45                                                                              | 8     0     miles       8     Rate Attribute       8     Rate Attribute       9     Rate Attribute       9     Add Time Conditio       10     Days of Week       10     Su     M                                                                                                    | ns<br>W Th F Sa                                                                                                    | Service Zone Start - End Time G 06.01 pm                                               | © 5<br>×).⊙ 1159 pm                                                                               | 0 \$<br>                                                                                               | / per person | Done      | P<br>X<br>V                                                                                                    |
| Powered by<br>9. Click do<br>Contracts<br>ACTIVITY <<br>MANAGE USERS <<br>SETTINGS <             | 99999 mile     99999 mile     Add Tier  Add Mileage Rate LOS * Selected (1)      or Discount Discount Start - End Date MM//dd/yyyy      Tier / Conditions End Distance * | 45                                                                              |                                                                                                    | ns<br>W Th F Sa                                                                                                    | Service Zone Start - End Time O 06:01 pm                                               | © S<br>× . ⊙ 11:59 pm<br>Attendant Rate                                                           | 0 S<br>Σο<br>κ <sup>n</sup><br>Extra Adult                                                             | / per person | Done      | P<br>X                                                                                                    |
| Powered by<br>9. Click do<br>Contracts<br>20. ACTIVITY <<br>20. MANAGE USERS <<br>3. SETTINGS <  |                                                                                                    | 45 9<br>LOS Type *<br>-Select:<br>MM//dd/yyyy [2]<br>(1)<br>Base Rate<br>[45 9] | 8     0     miles       8     Rate Attribute       8     Image: Attribute       9     Pree Distance       9     0     miles                                                                                                    | 1.50         \$ / [           Ins         Y           W         Th         F         Sa           Variable Rate / Distance         1.50         \$ / [         Y | 1 miles<br>Service Zone<br>♀ Service Zone<br>Start - End Time<br>ⓒ 06:01 pm<br>1 miles | © S<br>× . © 1159 pm<br>Attendant Rate<br>© S                                                     | © S<br>∠<br>Extra Adult<br>© S                                                                         | / per person | Done      | <ul> <li></li> <li></li> <li><!--</td--></li></ul> |
| Powered by<br>9. Click do<br>Contracts                                                           |                                                                                                    | 45 9<br>LOS Type *<br>-Select:<br>MM/dd/yyyy [2]<br>(1)<br>Base Rate<br>45 9    | 8     0     miles       8     Rate Attribute       Rate Attribute       Rate Attribute       Image: Second Stress       Image: Second Stress       Image: S | 1.50         \$ / [           Ins         W         Th         F         Sa           Variable Rate / Distance         [         1.50         \$ / [         Sa  | Service Zone<br>Service Zone<br>Start - End Time<br>(0 06:01 pm<br>1 miles             | S     S     S     S     S     S     S     S     S     S     S     S     S     S     S     S     S | 0         S           ∠         Zo           ∠         Zo           ∠         Zo           ○         S | / per person | Cone      | <ul> <li></li> <li></li> <li><!--</td--></li></ul> |

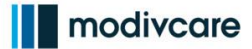

| 3: Adding                                                                                                    | AM After                                                                                                    | Hours Ra                                                                                                    | tes                                                                                                    |                                                                                                    |
|----------------------------------------------------------------------------------------------------|----------------------------------------------------------------------------------------------------|----------------------------------------------------------------------------------------------------|----------------------------------------------------------------------------------------------------|----------------------------------------------------------------------------------------------------|
| Repeat steps                                                                                                    | <u>1 through 4 of</u>                                                                                                    | Part 2                                                                                                    |                                                                                                    |                                                                                                    |
| -ill in the star                                                                                                    | t time field as                                                                                                    | 12:00AM                                                                                                    |                                                                                                    |                                                                                                    |
| Contracts<br>Contracts<br>ACTIVITY <<br>MANAGE USERS <<br>SETTINGS <<br>Fill in the end<br>standard rate<br>Example: if you | Add Mileage Rate<br>LOS*<br>Selected (1) • or<br>Discount<br>Discount<br>Discount<br>MM/dd/yyyy<br>time field. Sub<br>e".<br>pur start time is<br>rs rate will be 5                                                                                                    | Rate Attribute<br>Rate Attribute<br>Rate Attribute<br>Days of Week<br>Sum Tuw T<br>Otract one mi<br>S 6AM for you<br>S:59AM                                                                                                    | Service Zone<br>Service Zone<br>Start - End Time<br>2 200 am<br>nute from your star<br>r standard rate, yo                                                                                                    | Zone Type<br>PU or DO<br>art time for the<br>pur end time for                                                                                                    |
| Contracts<br>Contracts<br>ACTIVITY <<br>MANAGE USERS <<br>SETTINGS <                                                        | Add Mileage Rate LOS * Selected (1)  Gr -Select- Discount Discount Start - End Date MM/dd/yyyy                                                                                                    | Rate Attribute<br>Rate Attribute<br>% Add Time Conditions<br>Days of Week<br>Su M Tu W T                                                                                                    | Service Zone<br>Service Zone<br>Start - End Time<br>() 12:00 am * . () 05:59 a                                                                                                    | Zone Type<br>w <sup>29</sup> PU or DO                                                                                                    |
| Repeat steps                                                                                                    | 7 through 9 of                                                                                                    | Part 2                                                                                                    |                                                                                                    |                                                                                                    |
| Click Save                                                                                                    |                                                                                                    |                                                                                                    |                                                                                                    |                                                                                                    |
| WELLRYDE<br>TRANSPORT <<br>\$ BILLING ~                                                                                     | E Home / Contracts / CIRC Contract Details Rate Attribute : Priority : 6                                                                                                    | Rate Cards Su<br>Q<br>E                                                                                                    | rcharges Test Calculation<br>Zone Type : PU or DO<br>Cons Sun,Mon,Tue,Wed,Thu,Fri,Sat                                                                                                    | re WR Training Account   Serve S<br>Recalculate Save<br>20 Discount :<br>0 06:01 pm - 11:59 pm                                                                                                    |
|                                                                                                    | 3: Adding<br>Repeat steps<br>Fill in the star<br>Contracts<br>ACTIVITY<br>MANACE USERS <<br>SETTINGS <<br>SETTINGS <<br>Contracts<br>Standard rate<br>Standard rate<br>Standard rate<br>Standard rate<br>Standard rate<br>Standard rate<br>Standard rate<br>Standard steps<br>Contracts<br>SETTINGS <<br>Contracts<br>SETTINGS <<br>SETTINGS <<br>SETINGS <<br>SETTINGS <<br>SETTINGS <<br>SETINGS <<br>SETTINGS <<br>SETTINGS <<br>SETTI | 3: Adding AM After<br>Repeat steps I through 4 of<br>Fill in the start time field as<br>Contracts<br>Contracts<br>SETTINGS<br>Fill in the end time field. Sub-<br>standard rate".<br>Tample: if your start time is<br>the after hours rate will be 5<br>Contracts<br>Setting<br>Setting<br>Contracts<br>Setting<br>Contracts<br>Setting<br>Contracts<br>Setting<br>Contracts<br>Setting<br>Contracts<br>Setting<br>Contracts<br>Setting<br>Contracts<br>Setting<br>Contracts<br>Setting<br>Contracts<br>Setting<br>Contracts<br>Setting<br>Setting<br>Setti | 3: Adding AM After Hours Rate         Repeat steps I through 4 of Part 2         Fill in the start time field as 12:00AM         Image: Start Steps I through 4 of Part 2         Fill in the start time field as 12:00AM         Image: Start Steps I through 4 of Part 2         Image: Start Steps I through 4 of Part 2         Image: Start Steps I through 4 of Part 2         Image: Start Steps I through 4 of Part 2         Image: Start Steps I through 4 of Part 2         Image: Start Steps I through 4 of Part 2         Image: Start Steps I through 4 of Part 2         Image: Start Steps I through 4 of Part 2         Image: Start Steps I through 4 of Part 2         Image: Start Steps I through 9 of Part 2         Image: Start Steps I through 9 of Part 2         Image: Start Steps I through 9 of Part 2         Image: Start Steps I through 9 of Part 2         Image: Start Steps I through 9 of Part 2         Image: Start Steps I through 9 of Part 2         Image: Start Steps I through 9 of Part 2         Image: Start Steps I through 9 of Part 2         Image: Start Steps I through 9 of Part 2         Image: Start Steps I through 9 of Part 2         Image: Start Steps I through 9 of Part 2         Image: Start Steps I through 9 of Part 2         Image: Start Steps I through 9 of Part 1         Image: St | 33 Adding AM After Hours Rates         Repeat steps 1 through 4 of Part 2         Fill in the start time field as 12:00AM         Image: Start time field as 12:00AM         Image: Start time field. Subtract one minute from your starts         Standard rate".         Example: if your start time is 6AM for your standard rate, you         he after hours rate will be 5:59AM         Image: Start time is 6AM for your standard rate, you         Image: Start time is 6AM for your standard rate, you         Start time is 6AM for your standard rate, you         He after hours rate will be 5:59AM         Image: Start time is 6AM for your standard rate, you         Image: Start time is 6AM for your standard rate, you         Image: Start time is 6AM for your standard rate, you         Image: Start time is 6AM for your standard rate, you         Image: Start time is 6AM for your standard rate, you         Image: Start time is 6AM for your standard rate, you         Image: Start time is 6AM for your start time is 6AM for your standard rate, you         Image: Start time is 6AM for your start time is 6AM for your start time is 6AM for your start time is 6AM for your start time is 6AM for your start time is 6AM for your start time is 6AM for your start time is 6AM for your start time is 6AM for your start time is 6AM for your start time is 6AM for your start time is 6AM for your start time is 6AM for your start time is 6AM for your start time is 6AM for your is to your is to your start time is 6AM for your start |